# OS-9 for 68K Processors BLS Reference

# Version 3.1

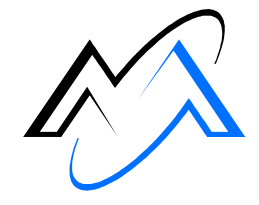

MICROWARE

Intelligent Products For A Smarter World

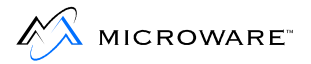

#### **Copyright and Publication Information**

Copyright ©2000 Microware Systems Corporation. All Rights Reserved. Reproduction of this document, in part or whole, by any means, electrical, mechanical, magnetic, optical, chemical, manual, or otherwise is prohibited, without written permission from Microware Systems Corporation.

This manual reflects version 1.0 of Enhanced OS-9 for 68K Processors. The Operating system version is 3.1

Revision:BPublication date:July 2000

#### Disclaimer

The information contained herein is believed to be accurate as of the date of publication. However, Microware will not be liable for any damages including indirect or consequential, from use of the OS-9 operating system, Microware-provided software, or reliance on the accuracy of this documentation. The information contained herein is subject to change without notice.

#### **Reproduction Notice**

The software described in this document is intended to be used on a single computer system. Microware expressly prohibits any reproduction of the software on tape, disk, or any other medium except for backup purposes. Distribution of this software, in part or whole, to any other party or on any other system may constitute copyright infringements and misappropriation of trade secrets and confidential processes which are the property of Microware and/or other parties. Unauthorized distribution of software may cause damages far in excess of the value of the copies involved.

For additional copies of this software/documentation, or if you have questions concerning the above notice, please contact your OS-9 supplier.

#### Trademarks

OS-9, OS-9000, DAVID, and MAUI are registered trademarks of Microware Systems Corporation. SoftStax, FasTrak, UpLink, and Hawk are trademarks of Microware Systems Corporation. All other product names referenced herein are either trademarks or registered trademarks of their respective owners.

#### Address

Microware Systems Corporation 1500 N.W. 118th Street Des Moines, Iowa 50325 515-223-8000

# **Table of Contents**

| Chapter 1: | Introduction                                   | 7  |
|------------|------------------------------------------------|----|
| 8          | OS-9 for 68K Targets Supported                 |    |
| 8          | Software Packages                              |    |
| 9          | BLS Installation Kit Contents                  |    |
| 10         | MWOS Development Directory Structure           |    |
| 10         | MWOS Subdirectories                            |    |
| 16         | General Installation Procedure                 |    |
| Chapter 2: | Hardware Configuration and the Initial Boot    | 19 |
| 20         | Target CPU Board Configuration                 |    |
| 23         | Sample Reconfiguration Session for MVME boards |    |
| 24         | Hardware Reconfiguration                       |    |
| 25         | Board Memory Size                              |    |
| 25         | Board ID                                       |    |
| 26         | Group ID                                       |    |
| 26         | VME Interrupt Levels                           |    |
| 26         | VME Slave Memory                               |    |
| 26         | VME Slave Memory Address                       |    |
| 27         | SCSI Reset on ROMBUG startup                   |    |
| 28         | Boot System Reconfiguration                    |    |
| 29         | Initial OS-9 Test Boot                         |    |

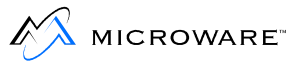

| Chapter 3: | Optional Hard Disk and Initial Networking Startup          | 33 |
|------------|------------------------------------------------------------|----|
| 34         | Connecting A SCSI Hard Disk                                |    |
| 34         | Manual Installation Information                            |    |
| 34         | Formatting 4 Gigabyte or Smaller Drives                    |    |
| 36         | Formatting and Partitioning Drives Larger than 4 Gigabytes |    |
| 41         | Network Configuration                                      |    |
| 44         | Establishing the Hard Disk Root Directory                  |    |
| 44         | Prepare Image on Host machine                              |    |
| 45         | Transfer Image to Target Machine                           |    |
| Chapter 4: | Boot and ROM Customizing                                   | 49 |
| 50         | Overview                                                   |    |
| 51         | PORTS Directory Organization                               |    |
| 53         | BLS Makefiles                                              |    |
| 56         | Modifying Bootlists                                        |    |
| 59         | Init Module                                                |    |
| 60         | Customization Modules                                      |    |
| 61         | Clock Modules                                              |    |
| 61         | SCF and Pipeman                                            |    |
| 63         | RBF                                                        |    |
| 65         | SBF                                                        |    |
| 66         | Initial System Process                                     |    |
| 67         | Additional Modules and Utilities                           |    |
| 68         | Networking Modules                                         |    |
| 70         | Networking Configuration Modules                           |    |
| 71         | Networking Utilities                                       |    |
| 73         | NFS                                                        |    |
| 74         | Making Boots                                               |    |
| 74         | I/O based Booters                                          |    |
| 75         | Hard Disk Boot                                             |    |
| 75         | Hard Disk Boot Method 1                                    |    |
| 76         | Hard Disk Boot Method 2                                    |    |

|                | 77<br>80<br>80<br>81<br>82                                                         | Floppy Boot<br>Manual Bootfile Installation Method 1<br>Manual Bootfile Installation Method 2<br>Manual Bootfile Installation Method 3<br>Tape Booting                                                                                                    |            |
|----------------|------------------------------------------------------------------------------------|----------------------------------------------------------------------------------------------------|------------|
|                | 82                                                                                 | Tape startup Sequence                                                                                                    |            |
|                | 82                                                                                 | Supplied Utilities                                                                                                    |            |
|                | 88                                                                                 | BootP Booting                                                                                                    |            |
|                | 88                                                                                 | Creating the Boot                                                                                                    |            |
|                | 89                                                                                 | Booting the boot                                                                                                    |            |
|                | 90                                                                                 | Customizing ROM images                                                                                                    |            |
|                | 90                                                                                 | Modifying the ROM Bootfile                                                                                                    |            |
|                | 92                                                                                 | initext File                                                                                                    |            |
|                | 94                                                                                 | Download Booting                                                                                                    |            |
|                | 98                                                                                 | ROM Customization (OEM Package)                                                                                                    |            |
| Chapt          | er 5:                                                                              | Configuring Your System for Networking                                                                                                    | 99         |
|                | -                                                                                  |                                                                                                    |            |
| Chapt          | er 6:                                                                              | Developing Your System in Hawk                                                                                                    | 101        |
| Chapt<br>Apper | er 6:<br>ndix A                                                                    | Developing Your System in Hawk                                                                                                    | 101<br>103 |
| Chapt<br>Apper | er 6:<br>ndix A<br>104                                                             | Developing Your System in Hawk<br>A: SCSI Information<br>Overview                                                                                                    | 101<br>103 |
| Chapt<br>Apper | er 6:<br>ndix A<br>104<br>105                                                      | Developing Your System in Hawk<br>A: SCSI Information<br>Overview<br>SCSI Software Configurations — Implementation Notes                                                                                                    | 101<br>103 |
| Chapt<br>Apper | er 6:<br>ndix <i>A</i><br>104<br>105<br>105                                        | Developing Your System in Hawk A: SCSI Information Overview SCSI Software Configurations — Implementation Notes SCSI IDs                                                                                                    | 101<br>103 |
| Chapt<br>Apper | er 6:<br>ndix A<br>104<br>105<br>105<br>106                                        | Developing Your System in Hawk<br>A: SCSI Information<br>Overview<br>SCSI Software Configurations — Implementation Notes<br>SCSI IDs<br>Device Drivers: rbsccs/rbvccs                                                                                                    | 101<br>103 |
| Chapt<br>Apper | er 6:<br>104<br>105<br>105<br>106<br>108                                           | Developing Your System in Hawk<br>A: SCSI Information<br>Overview<br>SCSI Software Configurations — Implementation Notes<br>SCSI IDs<br>Device Drivers: rbsccs/rbvccs<br>Differences Between rbsccs and rbvccs Device Descriptors                                                                                                    | 101        |
| Chapt<br>Apper | er 6:<br>104<br>105<br>105<br>106<br>108<br>108                                    | Developing Your System in Hawk<br>A: SCSI Information<br>Overview<br>SCSI Software Configurations — Implementation Notes<br>SCSI IDs<br>Device Drivers: rbsccs/rbvccs<br>Differences Between rbsccs and rbvccs Device Descriptors<br>Other Important Device Descriptor Fields                                                                                                    | 101        |
| Chapt<br>Apper | er 6:<br>104<br>105<br>105<br>106<br>108<br>108<br>110                             | Developing Your System in Hawk<br>A: SCSI Information<br>Overview<br>SCSI Software Configurations — Implementation Notes<br>SCSI IDs<br>Device Drivers: rbsccs/rbvccs<br>Differences Between rbsccs and rbvccs Device Descriptors<br>Other Important Device Descriptor Fields<br>Converting a rbsccs Drive for Use with rbvccs                                                                                                    | 101        |
| Chapt<br>Apper | er 6:<br>104<br>105<br>105<br>106<br>108<br>110<br>111<br>112                      | Developing Your System in Hawk<br>A: SCSI Information<br>Overview<br>SCSI Software Configurations — Implementation Notes<br>SCSI IDs<br>Device Drivers: rbsccs/rbvccs<br>Differences Between rbsccs and rbvccs Device Descriptors<br>Other Important Device Descriptor Fields<br>Converting a rbsccs Drive for Use with rbvccs<br>Embedded SCSI Hard Disk Support<br>Embedded SCSI Flagger Dials Support                             | 101        |
| Chapt<br>Apper | er 6:<br>104<br>105<br>105<br>106<br>108<br>108<br>110<br>111<br>112<br>112        | Developing Your System in Hawk<br>A: SCSI Information<br>Overview<br>SCSI Software Configurations — Implementation Notes<br>SCSI IDs<br>Device Drivers: rbsccs/rbvccs<br>Differences Between rbsccs and rbvccs Device Descriptors<br>Other Important Device Descriptor Fields<br>Converting a rbsccs Drive for Use with rbvccs<br>Embedded SCSI Hard Disk Support<br>Embedded SCSI Floppy Disk Support                               | 101        |
| Chapt<br>Apper | er 6:<br>104<br>105<br>105<br>106<br>108<br>108<br>110<br>111<br>112<br>113<br>112 | Developing Your System in Hawk<br>A: SCSI Information<br>Overview<br>SCSI Software Configurations — Implementation Notes<br>SCSI IDs<br>Device Drivers: rbsccs/rbvccs<br>Differences Between rbsccs and rbvccs Device Descriptors<br>Other Important Device Descriptor Fields<br>Converting a rbsccs Drive for Use with rbvccs<br>Embedded SCSI Hard Disk Support<br>Embedded SCSI Floppy Disk Support<br>Embedded SCSI Tape Support | 101        |

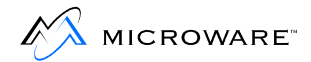

## **Product Discrepancy Report**

125

# **Chapter 1: Introduction**

This manual describes installing Enhanced OS-9 for 68K on your target system. This Board-Level Solution (BLS) provides a means for end-users and Original Equipment Manufacturers (OEMs) to quickly build standard VME-based systems with minimal effort.

This chapter includes the following sections:

- OS-9 for 68K Targets Supported
- BLS Installation Kit Contents
- MWOS Development Directory Structure
- General Installation Procedure

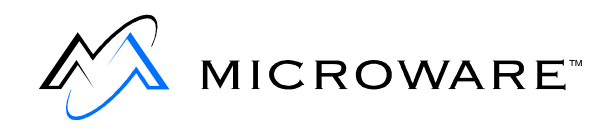

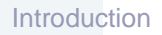

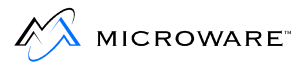

# **OS-9 for 68K Targets Supported**

Board Level Solutions (BLS) supported targets include:

- 68328: MC328ADS
- CPU32: MC68360 Quads (Quads) (OEM Package ONLY)
- 68040: MVME162 (all models) MVME167 (all models)
- 68060: MVME172 (all models) MVME177 (all models)

## **Software Packages**

The CD contains Board Level Solution products for the boards listed above. When ordering a BLS product for a specific board you will also receive the ROMs for that particular board. For example, the EPROMs for MVME162 FX and MVME162 LX boards are included when a 162 BLS is ordered. BLS packages are mostly binary based with the sources required to configure the system through device descriptors, the init module, and by adjusting the modules included in the boot.

Embedded OS-9 for 68K is the OEM Source package. This package contains all the BLS versions along with the sources to rebuild drivers, selected system modules, port specific ROM code and a variety of example drivers to aid in porting OS-9 for 68K to a new hardware platform. The OEM Source package does not include EPROMs for any of the boards.

Both packages allow customizing the Embedded bootfile with support for serial and parallel devices, RAM disks, SCSI disk and tape drives, SPF based TCP/IP networking support, NFS and a variety of system utilities.

# **BLS Installation Kit Contents**

The BLS installation kit consists of the following:

| Table 1-1 BLS Installation Kit Contents                                      |  |  |
|------------------------------------------------------------------------------|--|--|
| Description                                                                  |  |  |
| RomBug/Boot PROM(s) for specified board (Not included in OEM Source package) |  |  |
| Windows Hosted Installation CD                                               |  |  |
| Getting Started manual                                                       |  |  |
| Support Registration card                                                    |  |  |
|                                                                              |  |  |

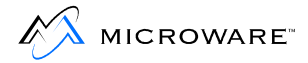

## **MWOS Development Directory Structure**

The Microware OS-9 products are developed in a directory structure that allows for multiple processors and supported boards to share common sources and definitions where possible. The directory tree is referred to as the MWOS (Microware OS) directory structure.

The MWOS directory structure is installed on the host system. This package supports Windows 95, Windows 98, or Windows NT host development systems. The MWOS structure can also be installed on the OS-9 target system. Generally, however, a simpler directory structure is used on the target system—especially when no development work is to be performed there.

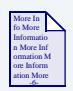

## **For More Information**

The target disk structure is discussed in Chapter 3.

Customizing a BLS for a target platform that requires assembly, compilation, or other build process, is performed within a PORTS directory in the MWOS development directory structure.

## **MWOS Subdirectories**

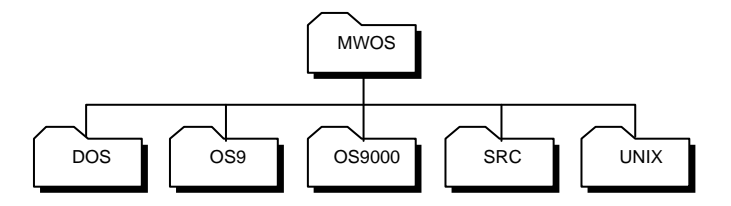

#### Table 1-2 MWOS Subdirectories

| Directory | Contains                                                                                                    |
|-----------|----------------------------------------------------------------------------------------------------|
| OS9       | OS-9 for 68K object code is targeted under this<br>directory. The 68K version of OS-9 has a kernel and<br>primary system modules written in assembly code.<br>All OS-9 specific source code, defs files, libraries,<br>processor family code, and ports reside here. Most<br>customizing of your system environment for the<br>BLS is performed under this directory structure. |
| OS9000    | OS-9 directories for processors other than the 68k family of processors. This is the C based version of OS-9.                                                                                                    |
| SRC       | All sources that are common at this level of the tree.<br>C defs, common I/O systems, user tools, and Dual<br>Ported I/O (DPIO) are examples of code found<br>under the MWOS/SRC directory.                                                                                                    |
| DOS       | Similar to other OS directories. Contains development tools for use on a Windows cross-development host.                                                                                                    |
| MAKETEMPL | A directory for common makefile templates (include<br>files for makefiles). Files in this directory also<br>control which processors the template based<br>makefiles target.                                                                                                    |

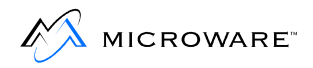

#### Figure 1-1 OS9 Subdirectories

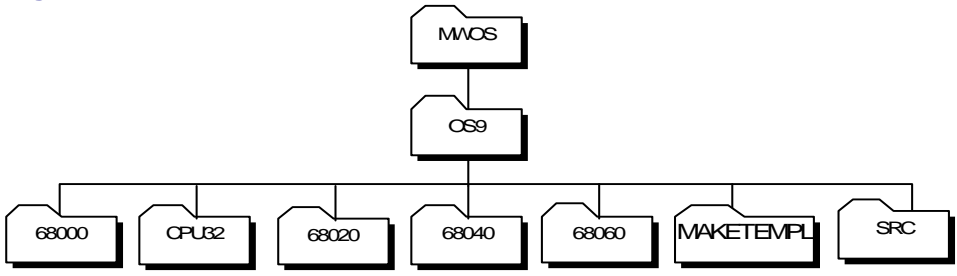

#### Table 1-3 OS9 Subdirectories

| Directory | Contains                                                                                                    |
|-----------|----------------------------------------------------------------------------------------------------|
| 68000     | The object code and libraries specific to the 68000<br>family of processors or binaries created to run on all<br>versions of the Motorola MC68xxx family of<br>processors. Most OS-9 for 68K utilities are compiled<br>to run on all processors. In some cases (such as the<br>networking utilities), speed concerns require<br>compiling versions specifically for the 68020 and/or<br>CPU32 families. |
|           | The 68000 directory also contains code for the 68010, 68070, and 68302 processors.                                                                                                    |
| CPU32     | Files specific to the CPU32 family, such as the 68332, 68340, 68349 and 68360 processors.                                                                                                    |
| 68020     | The cmds, libraries and ports specific to the 68020/68030 processors.                                                                                                    |
| 68040     | The $cmds$ , libraries, and ports specific to the 68040 processors (MVME162 and MVME167 board ports).                                                                                                    |

| Directory | Contains                                                                                                    |
|-----------|----------------------------------------------------------------------------------------------------|
| 68060     | The $cmds$ , libraries, and ports specific to the 68060 processors (MVME172 and MVME177 board ports).                                                                                                    |
| SRC       | The source files for the OS-9 for 68K drivers,<br>descriptors, system modules, defs, and macros. SRC<br>is intended to be a source directory containing<br>hardware-specific code written to be reusable from<br>target to target. It is not intended to be the repository<br>for final object modules that are built from this<br>source, although intermediate object files may be<br>found within its subdirectories. |

#### Table 1-3 OS9 Subdirectories (continued)

Each CPU directory has a PORTS subdirectory. The PORTS subdirectory provides directories for a variety of target system boards.

#### Figure 1-2 PORTS Subdirectories

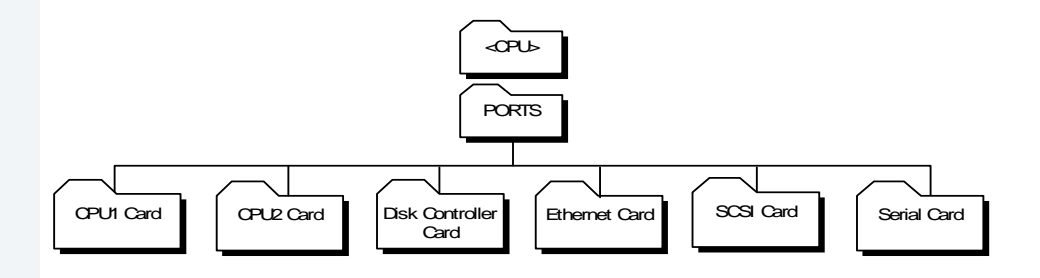

Generally, if you are going to use peripheral cards with a variety of CPU cards, you should locate them under the 68000 directories. Drivers and card ports specific to 68020 or CPU32 family processors are located under their respective <CPU>/PORTS directory. The 68040/PORTS directory contains the MVME162 and MVME167 board ports directories. The 68060/PORTS directory contains the MVME172 and MVME177 board ports directories.

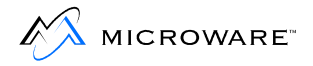

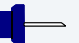

#### Note

In previous releases of OS-9 packages, some or all of the board ports directories were in the 68020/PORTS directory.

Each card subdirectory has a structure that includes CMDS and CMDS/BOOTOBJS directories. CPU card directories may also contain a BOOTLISTS subdirectory for use in creating boots from within the MWOS directory structure.

#### Figure 1-3 SRC Subdirectories

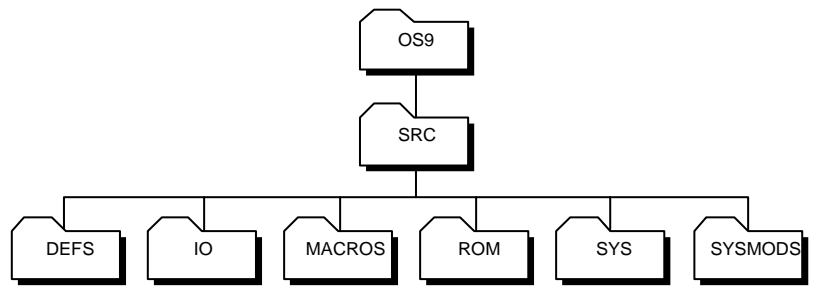

#### Table 1-4 SRC Subdirectories

| Directory | Contains                                                                                                    |
|-----------|----------------------------------------------------------------------------------------------------|
| DEFS      | Files of definitions that apply system-wide or are processor independent. These include both assembler .d and C .h include files.                             |
| IO        | Sources for all OS-9 for 68K-specific I/O subsystems including file managers, drivers, and descriptors. The file's subdirectories are organized by subsystem. |

#### Table 1-4 SRC Subdirectories (continued)

| Directory | Contains                                                                                                    |
|-----------|----------------------------------------------------------------------------------------------------|
| MACROS    | Files of assembly language macro definitions that apply system-wide or are target independent.                             |
| ROM       | Sources for rebuilding boot ROM components, except for a few that share source with SCSI drivers in IO (OEM package only). |
| SYS       | A repository for files and scripts that would end up residing in the OS-9 SYS directory on the root of the system disk.    |
| SYSMODS   | Sources for system extension modules.                                                                                      |

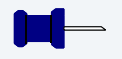

#### Note

The level of source code available under the SRC directory depends on the type of package you purchased.

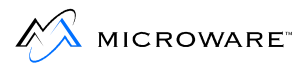

# **General Installation Procedure**

Following is a list of basic steps to complete to install Enhanced OS-9 for 68K on your target system. These steps are described in detail in the following chapters.

- Step 1. Install the Enhanced OS-9 Board Level Solution from your product CD onto your Windows-based host development system.
- Step 2. Choose one of the two methods for installing the ROM code onto the CPU board.
- Step 3. Start the target board for the first time using the OS-9 Boot that is included in the ROM Image.

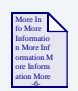

## **For More Information**

See Chapter 2 for more information about steps 2 and 3.

- Step 4. Partition and format any SCSI hard drives attached to the target system (optional).
- Step 5. Start OS-9 networking for the first time using startspf.ndbmod (quick startup method).
- Step 6. Load the hard disk with cmds and startup scripts (optional).
- Step 7. Customize and install the bootfile and utility set for the target environment.

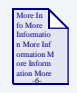

#### **For More Information**

For all packages, see **Chapter 4**. For systems with SCSI devices, see **Chapter 3**.

Step 8. Configure the appropriate networking drivers and NFS client systems.

| More In<br>for More<br>Information<br>a Mare Inf<br>ormation M<br>ore Inform<br>ation More<br>de | For More Information<br>See Chapter 5 for information about network configuration.                                                                                                    |
|--------------------------------------------------------------------------------------------------|----------------------------------------------------------------------------------------------------|
| Step 9.                                                                                          | Set up the Hawk Development environment.                                                                                                    |
|                                                                                                  | <b>Note</b><br>The <i>Enhanced OS-9 for 68 Processors MVME Board Guide</i> provides specific information for CPU boards as well as information on configuring a number of peripheral boards supported by Microware. |

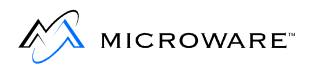

# Chapter 2: Hardware Configuration and the Initial Boot

This chapter includes the following topics:

- Target CPU Board Configuration
- Sample Reconfiguration Session for MVME boards
- Initial OS-9 Test Boot

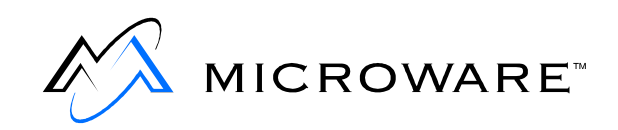

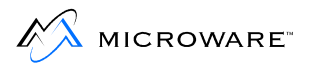

# **Target CPU Board Configuration**

Before configuring your target board, be sure to read the following reference materials:

- Follow the instructions for hardware preparation and installation described in the manuals supplied with your CPU board or system.
- Read the Motorola debugger manuals included with the PROM/flash code provided with your CPU board.
- Refer to the *<CPU>Bug* manual for your CPU board for details on running the initial board diagnostics.

Complete the following steps to configure your target system:

Step 1. Remove the CPU board from the system. Take precautions to protect the board from static damage.

| More In    |   |
|------------|---|
| fo More    |   |
| Informatio |   |
| n More In  | £ |
| ormation   | м |
| ore Inform |   |
| ation Mor  | e |
| .6.        |   |

#### **For More Information**

Refer to *Enhanced OS-9 for 68K MVME Board Guide* for the information specific to your CPU board. The section for each CPU board contains jumper block diagrams/usage, ROM socket locations, ROM start-up sequences, and any other information specific to the board.

Step 2. Choose a method and install the OS-9/RomBug ROM code on your target CPU board.

Generally, the OS-9/RomBug PROMs may coexist with the Motorola Bug PROM code pre-installed on the CPU boards or the OS-9 PROM code may be installed as the only debugger in the system. On some CPU boards, flash memory may replace some or all of the ROM memory space. For boards with additional ROM or Flash space, the OS-9 init module can be customized to search the additional areas for OS-9 modules during system boot.

 Method 1: If you are using one of the MVME boards that has FLASH memory available and you have a MOTBUG rom installed in the board, this method involves using MOTBUG to program the flash memory with the OS-9 ROM image provided.

This is the simplest method for changing the embedded boot image on the target board. Use MOTBUG to perform the ENV, NIOT, NIOP, and PFLASH command to setup, download, and program the FLASH memory with the ROMBUG, Booters, and embedded OS-9 Boot ROM image. Once the FLASH memory is programmed, you can choose, via a jumper setting, whether to have MOTBUG start the system and then call the OS-9 ROM or to have the OS-9 ROM be the primary startup code. Choosing the OS-9 ROM as the primary startup code significantly decreases startup times.

 Method 2: Boards with no Flash memory or without MOTBUG or other monitor PROMS require that you install the OS-9 EPROMS provided with your BLS onto the board. This is also a faster method of installing the OS-9 ROM code on your board. If you choose this method be sure to retain any MOTBUG PROMS so that you can use method 1 in the future or perform Motorola diagnostics on the board if required.

On some boards, you can choose whether to leave the MOTBUG PROMS in the primary socket(s) and install the OS-9 PROMS in a secondary socket(s) or to install the OS-9 PROMS in the primary socket(s) as the sole ROM code on the board. As with Method 1, using only the OS-9 ROM code will decrease the time required for the startup sequence.

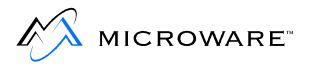

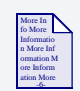

## For More Information

Refer to *Enhanced OS-9 for 68K MVME Board Guide* for information on the specific sequences for programming flash memory or installing the OS-9 PROMS on your board.

Generally the OS-9 for 68K system uses a console port configured at 9600 baud, 8 data bits, 1 stop bit, and no parity with XON/XOFF handshaking. A three-wire RS232 cable with RX, TX, and signal ground is the standard cabling required to proceed to the next section.

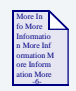

## **For More Information**

*Enhanced OS-9 for 68K MVME Board Guide* details any exception to this configuration and the location of the console port.

# Sample Reconfiguration Session for MVME boards

Once your system ROM startup method is configured, a reset or fresh powerup should bring up the OS-9 ROM code. The MVME1xx board PROMS and Flash images contain the ROMBUG debugger and a reconfiguration menu for setting and saving a number of settings in the NVRAM (Non-volatile RAM) provided on these boards.

The following example shows a configuration session for a MVME162 CPU board. The sequence of questions is identical for all the MVME1xx BLS packages; however, the data displayed and available responses may vary depending on the particular CPU board being configured.

Step 1. Power up CPU Board or press <Reset>.

The following lines are displayed:

OS-9/68K System Bootstrap <Called> Searching special memory list for symbol modules...

Step 2. Press letter g to start the boot up process.

The first time the board is powered up after the OS-9 ROM code is first installed, the reconfiguration sequence is called. Additionally, if the NVRAM CRC is found to be incorrect, the following sequence is activated. The initial reconfiguration may also be activated by holding down the <Abort> button on the CPU card as the card comes out of the reset process. (Hold down the <Abort> button, press and release the <Reset> button, then release the <Abort> button.)

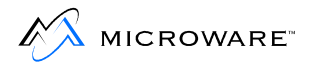

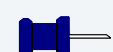

## Note

This Abort/Reset sequence only works when the OS-9 ROM code is installed in the primary bank. If the Motorola debugger is installed in the primary ROM/FLASH bank, see *Enhanced OS-9 for 68K MVME Board Guide*, for information about configuring the Motorola debugger and the description of forcing a reconfiguration session.

```
*** ATTENTION ***
```

NVRAM was found corrupted - reconfiguration is forced.

Do you wish to reinitialize the new OS9 area of NVRAM before entering new values: (<yes>/<no>)? yes

Answering *yes* causes the NVRAM to be initialized to zero values and all booters made available. Answering *no* leaves the last known values in the NVRAM and keeps the current setting during reconfiguration.

## **Hardware Reconfiguration**

For each question, you can select one of the following:

| Кеу       | Result                                          |
|-----------|-------------------------------------------------|
| Backspace | Backspace over the value and enter a new value. |
| Tab       | Toggle between the current and default values.  |
| Esc       | Exit the reconfiguration sequence.              |
| Return    | Accept the value displayed.                     |

#### Table 2-1 Hardware Reconfiguration Responses

## **Board Memory Size**

Warning: you are forced to enter the default value.

```
Board Memory Size: [current=0x0] [default=0x400000]
(<new_value><cr>/<tab>/<esc>)? 0x0
(<new value><cr>/<tab>/<esc>)? 0x400000
```

#### Table 2-2 Board Memory Sizes

#### Board Memory Size

| MVME162<br>MVME167<br>MVME172<br>MVME177 | the memory size is filled in automatically and cannot be changed |
|------------------------------------------|------------------------------------------------------------------|
| MVME177                                  |                                                                  |

#### **Board ID**

```
Board ID: [current=0] [default=15]
(<new_value><cr>/<tab>/<esc>)? 0
(<new_value><cr>/<tab>/<esc>)? 15
```

The board ID is used in conjunction with the Microware ISP Backplane drivers. The default ID of 15 is used if no backplane driver is to be used or if this CPU board is the only one in the system. For systems using SPF based networking (all new installs) select the default value.

For systems using the discontinued ISP backplane driver refer to the 3.x manuals for appropriate reconfiguration settings.

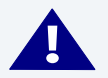

#### WARNING

You are forced to enter the default value.

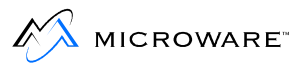

## **Group ID**

```
Group ID: [current=0x0] [default=0xd2]
(<new_value><cr>/<tab>/<esc>)? 0x0
(<new_value><cr>/<tab>/<esc>)? 0xd2
```

## **VME Interrupt Levels**

```
VME interrupt levels enabled: [current=<none>]
[default=1234567]
(<newlist><cr>/<tab>/<esc>)?
(<newlist><cr>/<tab>/<esc>)? 1234567
```

If this CPU board is to service interrupts on the VME bus, select the levels of interrupts the board is suppose to acknowledge. Generally, the left-most board/system controller CPU is set to service all interrupts, while the other CPUs are set to **none**. More complicated interrupt schemes can be implemented if more than one CPU is on the same VME backplane. Only one board should be set to service any particular interrupt level.

## **VME Slave Memory**

```
VME Slave Memory: [current=disabled] [default=enabled]
(enabled<cr>/disabled<cr>/<tab>/<esc>)? disabled
(enabled<cr>/disabled<cr>/<tab>/<esc>)? enabled
```

The VME slave memory is enabled to allow VME bus boards access to the CPU cards' on-board RAM.

## **VME Slave Memory Address**

```
VME Slave Memory Address: [current=0x0] [default=0x0]
(<new_value><cr>/<tab>/<esc>)? 0x0
```

The VME slave address is the VME bus address at which the local board's memory appears on the VME bus. That is, when other boards want to access this CPU board's on-board memory, this is the starting address of the CPU board's memory when addressed from other cards on the VMEbus. The board should be set so each board's memory appears in non-overlapping address spaces on the VME bus.

## SCSI Reset on ROMBUG startup

SCSI Reset on ROMBUG startup: [current=disabled]
[default=enabled]
(enabled<cr>/disabled<cr>/<tab>/<esc>)? disabled
(enabled<cr>/disabled<cr>/<tab>/<esc>)? enabled

Generally the SCSI bus is issued a reset when the CPU card is reset. This feature may be disabled if the reset is not desired.

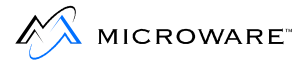

## **Boot System Reconfiguration**

The following questions are used to configure the boot-up sequence for the CPU. Disabling the debugger causes the Boot Menu to display first. Using the OS-9 break command causes a system reset if the debugger is disabled.

Disabling the Boot Menu causes the system to follow the sequence entered under the Booter Priority Order sequence in attempting to boot the system. You may enter a given device more than once. Once the menu is disabled, you need to use the Abort/Reset method previously described to force the ROM code into the reconfiguration sequence.

```
Debugger: [current=enabled] [default=enabled]
(enabled<cr>/disabled<cr>/<tab>/<esc>)? enabled
Boot Menu: [current=enabled] [default=enabled]
(enabled<cr>/disabled<cr>/<tab>/<esc>)? enabled
Boot Drivers Available:
1 - Boot from SCSI(SCCS) hard drive
2 - Boot from Viper tape drive
3 - Boot from Teac SCSI floppy drive
4 - Boot from BOOTP i82596 LANC
5 - Boot from a non-volatile (Static) RAM disk
6 - Load Bootfile from ROM
7 - Boot from ROM
8 - Boot Manually Loaded Bootfile Image
The priority of these boot drivers can be set below.
This priority determines the order that the boot drivers
will be selected when your system is configured to boot
automatically. It also determines the order that they
appear in the "boot driver menu" as well.
Booter Priority Order: [current=12345678] [default=12345678]
(<newlist><cr>/<tab>/<esc>)? 12345678
Is this the configuration you want:
(y)es will reconfigure and restart the system.
(n)o will restart this reconfiguration dialogue.
```

(<yes>/<no>)? yes

Repeat the process or enter **yes** to restart the system with the new values for hardware and boot system configuration.

## **Initial OS-9 Test Boot**

Once you have configured the NVRAM data structure, you are ready to boot OS-9 for the first time. The following example uses the configuration as set up in the previous section on an MVME162 CPU-based system. The OS-9/RomBug PROMs contain a ROM-based OS-9 for 68K Boot for your CPU board with drivers for the serial devices, a SCSI hard disk, SPF based TCP/IP networking, and the user state HAWK target daemons. This boot also contains a small set of utilities that simplify downloading additional modules.

The following sequence shows the OS-9 for 68K system first being booted from ROM, then being loaded from ROM, and finally example output from some of the utilities contained in OS-9 for 68K in ROM.

After the reconfiguration sequence, you see the following display:

OS-9/68K System Bootstrap <Called> Searching special memory list for symbol modules...

After the RomBug initial register dump is displayed, press g < ret > to bring up the boot menu. In this first example we will boot from ROM.

BOOTING PROCEDURES AVAILABLE ----- <INPUT>

Boot from Viper tape drive ----- <vs> Boot from Teac SCSI floppy drive ---- <fs> Boot from SCSI(SCCS) hard drive ----- <hs> Boot from BOOTP backplane ------ <br/>kp> Boot from BOOTP am7990 LANCE ------ <le> Load Bootfile from ROM ------ <le> Boot from ROM ----- <vr> Boot from ROM ----- <vr> Boot from ROM ----- <vr> Boot from ROM ----- <vr Boot from ROM ----- <vr Restart the system ----- <vr

Select a boot method from the above menu.

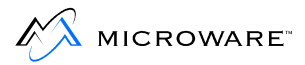

Step 1. Enter **ro** <**Return**> to boot the system from ROM. The ROM area is searched and if an OS-9 kernel is found, it is executed from its position in the ROM. Next, the kernel searches for the rest of the OS-9 system modules and executes them from ROM and the following displays:

```
Now searching memory ($FF820000 - $FF827FFF) for an OS-9
Kernel...
```

```
An OS-9 kernel module was found at $FF820000
A valid OS-9 bootfile was found.
Sysgo can't chx to 'CMDS'
Sysgo can't open 'SYS/startup' file
$
```

OS-9 is now running as shown by the \$ prompt from the shell.

The system in the ROM is set up to use the device /dd as the default system device. In this case /dd is a standard RAM disk, which is empty when first initialized. Therefore when sysgo looks for a CMDS directory and the SYS/startup files, neither are found. When sysgo doesn't find the CMDS directory or the Startup file, it prints the warning messages and continues to process toward forking mshell on the console port.

If /dd were a hard disk or Non-volatile RAM disk, sysgo would have performed a chx to CMDS and would have attempted to run the SYS/startup file as a shell script before forking mshell on the console.

The system is now using modules running out of ROM. Since access time for code in ROM is generally slower than the same code running from RAM, you should reset the system and reboot using the Load Bootfile from ROM boot option. This option causes the OS-9 for 68K system in ROM to be loaded into RAM much the same as if it had been booted from a disk, tape, or network booter. To reboot the system, press the reset button or execute the break (break) command, then reset the system using the reset (rst) command from RomBug.

```
$ break
WARNING: Timesharing HALTED.
(type `G' to resume.)
<Called>
dn: B0BD06FF 1BADD00D 00000000 003E0003 00000000 003E3038 000012D0 00000000
an: 003E42A4 00000000 FF86BE74 003E42BC 003E42C8 003E4288 003EB000 003FFAE0
pc: 0000BA16 sr:2708 (--SI-7-N---)t:OFF msp:003E6FA0 usp:003E4284 ^isp^
0x0000BA16 >4CDF7001 movem.1 (a7)+,d0/a4-a6
```

```
2
```

Step 2. Again, enter the go command to bring up the boot menu, by pressing letter g and the <Return> key. Select the Load Bootfile option from ROM boot options by entering lr and pressing the <Return> key.

BOOTING PROCEDURES AVAILABLE ----- <INPUT>

```
Boot from Viper tape drive ----- <vs>
Boot from Teac SCSI floppy drive ---- <fs>
Boot from SCSI(SCCS) hard drive ----- <hs>
Boot from BOOTP backplane ------ <bp>
Boot from BOOTP am7990 LANCE ------ <le>
Load Bootfile from ROM ------ <le>
Boot from ROM ------ <lr>
Boot from ROM ------ <ro>
Boot Manually Loaded Bootfile Image - <ml>
Reconfigure the boot system ------ <q>
Select a boot method from the above menu: lr
Now searching memory ($FF820000 - $FF83FFFF) for an OS-9
Kernel...
An OS-9 kernel module was found at $FF820000
```

```
An OS-9 Kerner module was found at $FF82000
A valid OS-9 bootfile was found.
Sysgo can't chx to 'CMDS'
Sysgo can't open 'SYS/startup' file
$
```

The OS-9 for 68K system is now running. This time the system is executing from RAM.

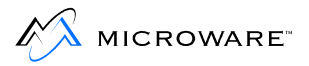

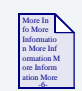

#### **For More Information**

See Chapter 4 for more information on init module search lists.

You may now execute a number of standard OS-9 utilities contained in this ROMed version of OS-9 for 68K:

| Shows the amount of free memory in the system.                                           |
|------------------------------------------------------------------------------------------|
| Shows the running processes.                                                             |
| Displays all the modules available in the system.                                        |
| Displays additional information including<br>the address where the module is<br>located. |
|                                                                                          |

The following example shows the results for running mfree:

| Şmi                                   | ree          | -e      |          |         |         |           |        |         |        |        |    |  |
|---------------------------------------|--------------|---------|----------|---------|---------|-----------|--------|---------|--------|--------|----|--|
| Minimum allocation size: 4.00 K-bytes |              |         |          |         |         |           |        |         |        |        |    |  |
| Number of memory segments: 1          |              |         |          |         |         |           |        |         |        |        |    |  |
| Total RAM at startup: 4096.0          |              |         |          |         | 96.00   | ) K-bytes | 5      |         |        |        |    |  |
| Current total free RAM: 38            |              |         |          |         | 50.00   | ) K-bytes | 5      |         |        |        |    |  |
| Free memory map:                      |              |         |          |         |         |           |        |         |        |        |    |  |
| Segment Address Size of Segment       |              |         |          |         |         |           |        |         |        |        |    |  |
|                                       | \$1A000 \$30 |         | \$3C5000 |         | 3860.00 | K-byt     | es     |         |        |        |    |  |
| \$ pi                                 | cocs         |         |          |         |         |           |        |         |        |        |    |  |
| Id                                    | PId          | Grp.Usr | Prior    | MemSiz  | Sig     | S CPU     | J Time | Age Mo  | dule & | ά Ι/Ο  |    |  |
| 2                                     | 0            | 0.0     | 128      | 4.00k   | 0       | w         | 0.00   | 8760:05 | sysgo  | <>>>te | rm |  |
| 3                                     | 2            | 0.0     | 128      | 12.00k  | 0       | W         | 0.21   | 8760:05 | shell  | <>>>te | rm |  |
| 14                                    | 3            | 0.0     | 128      | 32.00k0 | )       | *         | 0.0    | 09 0:00 | procs  | <>>>te | rm |  |
|                                       |              |         |          |         |         |           |        |         |        |        |    |  |

You can also try some of the other utilities such as setime, date, tmode, and devs.

Congratulations, you have successfully booted your OS-9 for 68K system.

# Chapter 3: Optional Hard Disk and Initial Networking Startup

At this point you should have booted your OS-9 target system.

If your board supports connection to a SCSI hard drive and/or has networking capabilities, read the following sections:

- Connecting A SCSI Hard Disk
- Network Configuration
- Establishing the Hard Disk Root Directory

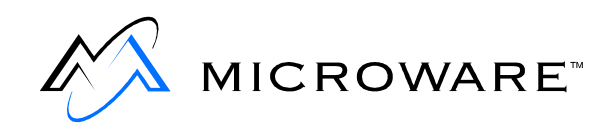

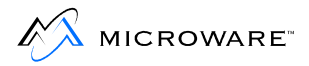

# **Connecting A SCSI Hard Disk**

## **Manual Installation Information**

If you haven't already done so, shut down the target machine and connect a SCSI hard disk to the CPU board. There are various hardware locations for the SCSI connector, including the following:

- A connector located on the faceplate of the VME card.
- The MVME712 P2 Bus connector or the 712 breakout module.
- A connector on the surface of the card.

Be sure to observe proper SCSI termination requirements. The end devices on a SCSI bus should be set to provide termination for the bus. No other devices on the bus should have termination enabled.

In some cases termination is controlled by jumper selection while other devices/boards may require the addition or removal of resistor packs. New devices may have automatic termination. Refer to the device hardware manuals for more information.

If the hard drive is 4 Gigabytes or less in size, you can follow the instructions in the following section. If the drive is larger than 4 Gigabytes, proceed to the appropriate section.

## **Formatting 4 Gigabyte or Smaller Drives**

If your hard drive is 4 Gigabytes or less in size, use the descriptors in the ROM boot to format the drive without using the partition utility. The following sequence uses the format utility to format a 224 meg drive called /h0fmt. If the drive is larger than 4 Gigabytes, format will automatically size it to 4 Gigabytes. If you then use the partition utility, you should select 4 Gigabytes for the size of the first partition.

```
$ tmode nopause
$ format /h0fmt
Disk Formatter
OS-9/68K V3.1 Motorola VME162 - 68040
```

```
_____
             Format Data ------
Fixed values:
              Disk type: hard
            Sector size: 512
 Physical Disk capacity: 485601 sectors
                        (248627712 bytes)
  Logical Disk capacity: 0 sectors
                        (0 bytes)
          Sector offset: 0
           Track offset: 0
             LSN offset: $000000
 Minimum sect allocation: 32
Variables:
Sector interleave offset: 1
Formatting device: /h0fmt
proceed?
                    У
this is a HARD disk - are you sure? y
```

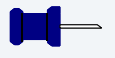

#### Note

SCSI hard disks generally do not require physical formatting unless you wish to change the physical sector size. If you do choose to do a physical format, you should know that on large drives, the formatting operation may take several hours or more. During these hours, the drive-in-use light may or may not be on. Physical formatting is still appropriate if the drive has unreadable sectors.

On most SCSI drives, performing a verify is not necessary because the drive should complete the verify with zero sectors bad. Selecting yes causes every sector of the disk to be read and is appropriate if you have any concerns about the physical format of the drive.

```
physical verify desired? n
volume name: Machine Name: /HO
```

At this point if you chose to verify the drive, you will see a display of track numbers as they are verified. If no verify was selected, you should see the driver light blink a number of times as format writes the bitmat on the disk.

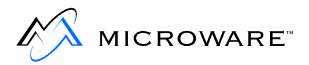

The drive is now ready for use. After starting the networking as described later in the chapter, proceed to **Chapter 4** for instructions on loading the disk with basic commands, startup scripts, and other useful files.

## Formatting and Partitioning Drives Larger than 4 Gigabytes

If you are connecting a SCSI hard drive that is larger than 4 Gigabytes, you must partition the drive into virtual drives of less than 4 Gigabytes.

The OS-9 ROM boot contains the partition utility, written specifically for partitioning and formatting your hard drive. The OS-9 for 68K Random Block File manager (RBF) can format drives up to 4 Gigabytes in size. For drives larger than 4 Gigabytes, RBF uses a system of breaking the disk up into virtual partitions. The term virtual partition is used because no partition table exists on the drive. Instead, the partition utility creates a number of new RBF device descriptors that access the physical drive as a number of virtual drives based on starting Logical Sector Numbers (LSN) and size of the virtual drive/partition. In terms of RBF they appear as separate drives while in terms of the physical drive the are virtual partitions.

The /h0 descriptor in the ROM boot can be used to run the partition command as described in the following section. The descriptors are then saved on the first partition of the hard disk and help maintain the connection between the partitioning information and the physical drive that was partitioned. The startup file residing in the SYS directory then loads the rest of the descriptors from the drive's first partition, so the rest of the virtual partitions can be accessed.

#### Note

Because of a possibility of mixing descriptors and the drive they partition, it is strongly recommended that a consistent method is used for partitioning large drives.
In the following example the drive is broken up into 4 Gigabyte partitions with the final partition being the only one less than 4 Gigabytes.

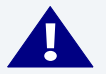

## WARNING

Using a descriptor that is improperly matched to the virtual drive partition can lead to file structure corruption.

Step 1. View the options on partition:

Step 2. Start the partition utility using the /h0 descriptor that is already part of the ROM boot. The h0 drive will also be used to write the descriptors after they are created. Once the first partition is formatted and the descriptors are saved in the Root directory of the disk, they can be loaded into memory so that the additional partitions can be accessed. You can also use the /dd ramdisk drive with the -w option. However, you must copy the descriptors to the hard drive so they won't be lost at system reset.

The default values are used in most cases. The example drive is approximately 21.61 Gigabytes. The convention of h01 refers to the drive with a SCSI ID of 0 (zero), partition 1.

#### Note

The /h01 and /h0 will refer to the same partition once the /h01 partition has been formatted.

```
Optional Hard Disk and Initial Networking Startup
```

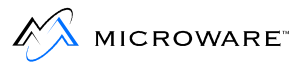

```
$ partition -w=/h0 /h0<CR>
enter partition name (h01) =><CR>
enter a partition size (4.00GB) =><CR>
enter partition name (h02) =><CR>
enter a partition size (4.00GB) =><CR>
enter partition name (h03) =><CR>
enter a partition size (4.00GB) =><CR>
enter partition name (h04) =><CR>
enter a partition size (4.00GB) =><CR>
enter partition name (h05) =><CR>
enter a partition size (4.00GB) =><CR>
enter partition name (h06) =><CR>
enter a partition size (1.61GB) =><CR>
1. create new partition
2. edit existing partition
3. delete existing partition
4. display partition information
5. write device descriptors for partitions
6. format a partition
7. format all partitions
8. exit
please enter command number =>4
partition names and sizes:
_____
partition 1 (h01): 4.00GB (8388607 blocks)
partition 2 (h02): 4.00GB (8388607 blocks)
partition 3 (h03): 4.00GB (8388607 blocks)
partition 4 (h04): 4.00GB (8388607 blocks)
partition 5 (h05): 4.00GB (8388607 blocks)
partition 6 (h06): 1.61GB (3379609 blocks)
1. create new partition
2. edit existing partition
3. delete existing partition
4. display partition information
5. write device descriptors for partitions
6. format a partition
7. format all partitions
```

```
8. exit
```

You can edit or delete partitions to make any changes before actually formatting the virtual partitions in the next step. Using the format all partitions produces the following queries. You can also choose to format single partitions using option 6.

At a minimum you must format the first partition, /h01 so that the descriptors can be saved to the drive.

```
please enter command number =>7
format partition h01? y
formatting partition h01...
format partition h02? y
formatting partition h02...
format partition h03? y
formatting partition h03...
format partition h04? y
formatting partition h04...
format partition h05? y
formatting partition h05...
format partition h06? y
1. create new partition
2. edit existing partition
3. delete existing partition
4. display partition information
5. write device descriptors for partitions
6. format a partition
7. format all partitions
```

- 8. exit
- Step 3. Finally, the descriptors are saved to the Root of the first partition. After the descriptors are saved, they can be reloaded for accessing the additional partitions.

```
please enter command number =>5
1. create new partition
2. edit existing partition
3. delete existing partition
4. display partition information
5. write device descriptors for partitions
6. format a partition
7. format all partitions
8. exit
please enter command number =>8
paritions may need formatting - format now? n
$ dir /h0
```

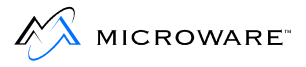

Directory of /h0 22:34:43 h02 h01 h01fmt h02fmt h03 h04 h04fmt h03fmt h05 h05fmt h06 h06fmt \$ load -d /h0/\* \$ free /h02 "h02" created on: Aug 16, 1999 Capacity: 8388607 sectors (512-byte sectors, 32-sector clusters) 8388448 free sectors, largest block 8388448 sectors 4294885376 of 4294966784 bytes (4095.92 of 4095.99 Mb) free on media (99%) 4294885376 bytes (4095.92 Mb) in largest free block

The drive is now ready to use. For ease of loading the partitions in the future, store them in a sub-directory of the root directory called PARTITIONS on a partitioned drive, for example /h0/PARTITIONS.

The startup file can then load the descriptors using commands such as:

```
Load -d /h0/partitions/* OR Load -d /h01/partitions/*
Load -d /h11/partitions/*
```

Once the mv or copy and del commands are available on the target machine, it is easy to move the descriptor files out of the root directory into the PARTITION subdirectory.

## **Network Configuration**

The example file, MWOS/SRC/SYS/startspf.ndbmod contains a sequence of commands used to start networking on your target system for the first time.

You must edit the file to set the information for your networking environment. Once the file is edited, you can use your editor to cut lines from the file and paste them into the OS-9 command line running on the target. Alternatively, you can type them on the command line and edit them as you proceed.

If your system has a hard drive that was configured according to the previous section, you can save the inetdb3 module to the disk once it is created. Alternatively, once FTP has been started, you can transfer your edited startspf.ndbmod file to the hard drive and simply run it as a shell script to start the networking after each reboot.

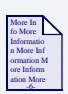

#### **For More Information**

Starting the networking for ROM based systems is described in **Chapter 5**.

Following is the example startspf.ndbmod file:

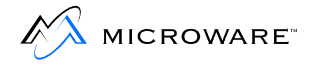

```
* Inititialize System MBuf system call
  NOTE: This is already done via init module in most cases.
*
   NOTE: MBinstall utility not in ROMBoot
-nx
*mbinstall
-x
* Create inetdb3 module
* Type ndbmod -? for help on parameters
ndbmod create inetdb3 11 400 0 160 0 0 0 100 0 400 65 256
* Initialize interface information
   Change 192.168.0.5 to your system's IP address
   Change 255.255.255.0 to your system's netmask
**ndbmod interface add enet0 address 192.168.0.5 netmask 255.255.255.0 binding
/spie0/enet
* Define domain and Addresses of DNS Servers
   Change "MyDomain.com" to your domain name
  Adjust addresses after "server" to match your DNS server's IP address
*
  Remove second server entry if not requred
**ndbmod resolve MyDomain.com server 192.168.0.32 server 192.168.0.254
* Set hostname
   Change "MyHostName" to the name of your system
**ndbmod hostname MyHostName
* Add locally defined Host names
  Not required if DNS available
*
   Room for approx 16 available
   Add IP addresses and Hostnames as desired.
**ndbmod host add 192.168.0.5 Hawk5
**ndbmod host add 172.16.0.32 DNServe
* Add Default and other Routes
   Change 192.168.0.254 to the IP address of your default router
**ndbmod route add Default 192.168.0.254
* Start SoftStax networking
ipstart
* Start Routing deaemon (Not in ROM Boot)
*routed <>>>/nil &
```

```
* Start services Daemon(s)
*
   Chd assumes /dd device (ramdisk) is part of Rom boot.
    Setup an execution directory (optional)
   Chx to the executiton directory (optional)
   inetd: use once login and password file is available in a SYS directory
   telnetd: with auto start of mshell (no login)
    ftpd: with no login authentication
chd /dd
-nx
makdir /dd/CMDS
chx /dd/cmds
-x
*inetd <>>>/nil &
telnetd -f=mshell <>>>/nil &
ftpd -u <>>>/nil &
+
    spfndpd: Start Hawk User state debugging daemon
    spfnppd: Start Hawk Profiling Daemon (Not in ROM Boot)
spfndpd <>>>/nil &
*spfnppd <>>>/nil &
```

Starting spfndpd is only required if you are connecting to your target with Hawk during this session (before the next reboot). As noted in the comments, telnetd has been started so that a telnet session to your machine will immediately provide a "\$" mshell prompt without any login required. Additionally, FTP has been started to not authenticate logins. While you will need to enter a username and password, they are not checked, therefor not requiring the login command or a password file. These daemon startup methods are provided for the initial startup of the system and loading of the optional attached hard drive and NOT recommended as the normal startup sequence.

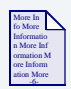

#### **For More Information**

See the MWOS/SRC/SYS/startspf file for standard startup examples.

Test your target system by running telnet or ftp from your Host system to the target. You can also telnet or ftp from the console on your Target machine to other machines on your network.

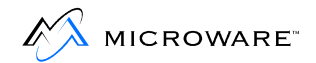

## **Establishing the Hard Disk Root Directory**

At this point, your primary hard drive should be formatted and you should have established networking connections. The final step is to load the basic disk structure required on the Target system.

## **Prepare Image on Host machine**

Step 1. Using Windows Explorer (or other disk browser) open the ports directory for your board.

- Note

The board guide for your specific board contains the exact pathlist.

For example, the MVME162 is MWOS/OS9/68040/PORTS/MVME162. Generally, the CMDS directory is built up by starting with the 68000 CMDS and then overlaying additional CMDS from appropriate directories on top.

- Step 2. Create a sub-directory called Disk\_Image.
- Step 3. Build the Disk\_Image/CMDS directory.
  - Right click on MWOS/OS9/68000/CMDS and select copy.
  - Right click on the Disk\_Image directory and select paste.
  - Right click on MWOS/OS9/68020/CMDS and select copy.
  - Right click on the Disk\_Image directory and select paste.
     When the dialog box asks about replacing files, click on yes to all.
  - Right click on MWOS/OS9/68040/CMDS and select copy.
  - Right click on the Disk\_Image directory and select paste replacing files with yes to all.

- Right click on MWOS/OS9/68040/PORTS/MVME162/CMDS and select copy.
- Right click on the Disk\_Image directory and select paste.
- Step 4. Build the Disk\_Image/SYS directory.
  - Right click on MWOS/SRC/SYS and select copy.
  - Right click on the Disk\_Image directory and select paste.
  - Right click on MWOS/OS9/SRC/SYS and select copy.
  - Right click on the DISK\_Image directory and select paste.
  - When the dialog box asks about replacing files, click on yes to all.

Add other files as desired.

## **Transfer Image to Target Machine**

After preparing your image on the host machine, you can use FTP to transfer the files from the host to the root directory of your target machine disk. Following is an example of this process.

#### Step 1. Create a TAR Archive.

Using a Windows hosted tar.exe program create a tar archive of the Disk\_Image directory by changing into the Disk\_Image directory and running a command, on the host, similar to:

#### >tar -cvf tar.file CMDS SYS

CMDS/ CMDS/arp CMDS/attr CMDS/backup CMDS/beam CMDS/bfed CMDS/binex...

You can also add additional files and directories with this command line.

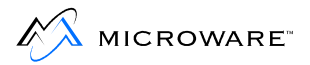

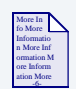

#### **For More Information**

You can find an example of a Windows hosted tar program at the following url:

http://www.reedkotler.com/RKTOOLS/rktools.html

Step 2. FTP the tar.file to the root directory of your target machine disk using binary mode.

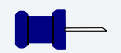

#### Note

The procedure will vary slightly depending on which FTP software you are using.

From your Windows host machine, select **Start -> Run**. Type the following:

#### ftp <target machine>

The following displays in a DOS shell window. Enter the commands as shown.

```
Connected to <target machine>.

220 jimi.microware.com OS-9 ftp server ready

User (jimi.microware.com:(none)): <CI>

331 password required for (none)

Password: <CI>

230 user (none) logged in

ftp> bin

200 Type set to I.

ftp> hash

Hash mark printing On (2048 bytes/hash mark).

ftp> cd /h0

250 CWD command ok
```

ftp> put tar.file /pipe/tar.file

200 PORT command ok 150 Opening data connection for /pipe/tar.file (172.16.4.207,4712).######### This starts the download to a named pipe on the target. The download pauses once the named pipe is full. On the OS-9 target machine, untar from the named pipe. Step 3. s chd /h0 \$ tmode nopause \$ tar -xvf /pipe/tar.file drwxrwxrwx 0/0 2 11:40 1999 CMDS/ 0 Sep -rw-rw-rw-0/06934 Jul 14 21:30 1999 CMDS/arp -rw-rw-rw- 0/04284 Jul 14 09:34 1999 CMDS/attr ...

```
- Note
```

Tar is included in the ROM boot on the MVME target machines.

Step 4. On the host, end the FTP session when the transfer is complete.

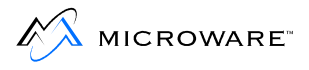

Step 5. On the target, set the file permissions of the files in CMDS:

```
$ chx /h0/CMDS
$ attr -ns CMDS SYS
$ dir -ru CMDS ! attr -nspeeprrz
d-ewrewr CMDS/BOOTOBJS
d-ewrewr CMDS/MAUIDEMO
d-ewrewr CMDS/NOCSL
--ewrewr CMDS/arp
--ewrewr CMDS/attr
--ewrewr CMDS/backup ...
```

Once the CMDS directory is on the hard drive, you can access the additional utilities by performing the chx command above.

Step 6. Correct the line termination of the files in SYS:

- \$ chd /h0/SYS
- \$ cudo -cdo \*

This procedure converts the line terminations on text files from Windows (<cr><lf>) to OS-9 (<cr>).

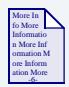

#### For More Information

**Chapter 4** describes customizing your boot so the SYS/startup file is run as the system boots up.

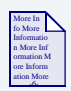

#### **For More Information**

The files in the SYS directory should be customized as desired. **Chapter 5** provides an overview of the networking startup methods.

# Chapter 4: Boot and ROM Customizing

This chapter includes the following topics:

- Overview
- PORTS Directory Organization
- BLS Makefiles
- Modifying Bootlists
- Making Boots
- Tape Booting
- BootP Booting
- Customizing ROM images
- Download Booting
- ROM Customization (OEM Package)

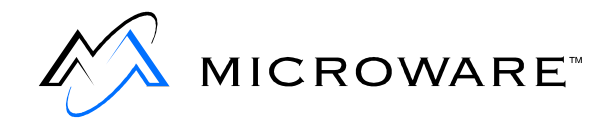

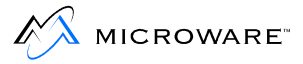

## **Overview**

Each CPU Board Level Solution (BLS) package contains a version of OS-9 for 68K that can be booted from ROM. This chapter explains customizing the BLS and preparing a new boot for the CPU card. The basics for modifying the modules found in ROM are also covered.

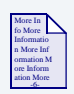

#### **For More Information**

Chapter 2 describes booting the ROM-based system.

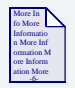

### **For More Information**

Issues related to configuring the networking capabilities are covered in **Chapter 5**.

Once your development system is configured with the MWOS directory structure from a BLS or OEM package, you can customize the target system for your specific requirements.

Many of the examples in this chapter are based on the MVME162 BLS package. The board directory for the MVME162 is MWOS/OS9/68040/PORTS/MVME162.

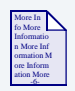

#### **For More Information**

Refer to **Chapter 1** of this manual for an overview of the MWOS directory structure. The location of the PORTS directory for each BLS is supplied in *Enhanced OS-9 for 68K MVME Board Guide*.

## **PORTS Directory Organization**

Within the 68000/PORTS, 68040/PORTS, 68060/PORTS and CPU32/PORTS directories, sub-directories are created for each board to which OS-9 for 68K has been ported. The port directory for a BLS CPU board contains a number of subdirectories and files enabling you to adapt the board to your specific requirements. The MVME162 port directory contains the following subdirectories and files:

| BOOTLISTS  | Example boot module lists (bootlists) for making boots.                                                                                                    |  |
|------------|----------------------------------------------------------------------------------------------------|--|
| BOOTS      | Makefiles for making a number of default boot images.                                                                                                    |  |
| DISK_IMAGE | An optional directory for use in gathering<br>the files to be transferred to systems<br>configured with a hard drive or flash<br>drive.                       |  |
| CMDS       | Utilities for use with the board. The<br>BOOTOBJS subdirectory and its<br>subdirectories contain the board specific<br>system modules.                        |  |
| INIT       | Makefiles for creating different init module configurations.                                                                                                  |  |
| PCF        | PC File manager descriptor building.                                                                                                    |  |
| PIPE       | Pipe descriptor building.                                                                                                    |  |
| RBF        | Random Block File manager disk support build directory.                                                                                                    |  |
| ROM_CBOOT  | Ports using the CBOOT based ROM technology use this directory to build ROM images with or without ROMBUG and to change the ROM based bootfile for the system. |  |

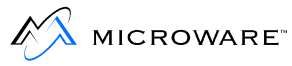

| ROM       | Ports using Modular ROM technology for<br>their ROM code or a P2 loadable<br>debugging and low level communication<br>system build components from this<br>directory.                                                                                                    |
|-----------|----------------------------------------------------------------------------------------------------|
| SBF       | Sequential Block File manager Tape support build directory.                                                                                                    |
| SCF       | Sequential Character File manager<br>support build directory. Descriptors and<br>board specific drivers (OEM Package<br>only) are built from here.                                                                                                    |
| SCSI      | SCSI support build directory (OEM Package only).                                                                                                    |
| SPF       | Stacked Protocol File manager (SoftStax) configuration build directory.                                                                                                    |
| SYSMODS   | A variety of additional system modules<br>specific to the board are built from here.<br>Ticker, Real Time Clock, and snooper<br>modules are examples. (OEM Package<br>only).                                                                                                    |
| systype.d | The systype.d file contains the<br>hardware and software definitions to<br>create the board specific modules. The<br>definitions are an excellent source for<br>information about how the hardware is<br>set up by the ROMs included with the<br>BLS. Any changes made to descriptors,<br>init modules, and other user<br>configurable modules normally start by<br>editing the systype.d file and then<br>running the appropriate makefiles to<br>recreate the new OS-9 module. |
| defsfile  | The defsfile in included by many source files to reference required defs.                                                                                                    |

## **BLS Makefiles**

This is an example list of makefiles included in the MVME162 BLS along with the hierarcy of makes called from parent makefiles. The specific makefiles vary considerably between boards.

| Makefile Called  | Makefile Called                  | Makefile<br>Called | Comments                           |
|------------------|----------------------------------|--------------------|------------------------------------|
| INIT/makefile    |                                  |                    |                                    |
|                  | INIT/init_rom.mak                |                    |                                    |
|                  |                                  | Init_rom           |                                    |
|                  | INIT/init_d0.make                |                    |                                    |
|                  |                                  | Init_d0            |                                    |
|                  | INIT/init_h0.make                |                    |                                    |
|                  |                                  | Init_h0            |                                    |
|                  | INIT/init_dd.make                |                    |                                    |
|                  |                                  | Init_dd            |                                    |
| SYSMODS/makefile |                                  |                    |                                    |
|                  | SYSMODS/snoop.make               |                    |                                    |
|                  | SYSMODS/clock.make               |                    | Ticker and real time clock modules |
| SCF/makefile     |                                  |                    |                                    |
|                  | SCF/scf_descriptors.make         |                    | Board's SCF descriptors            |
|                  | SCF/scf_drivers.make (OEM)       |                    | Board's SCF drivers                |
| RBF/makefile     |                                  |                    |                                    |
|                  | RBF/rbf_descriptors.make         |                    |                                    |
|                  | RBF/rbf_teac_descriptors.make    |                    |                                    |
|                  | RBF/rbf_vccs_descriptors.make    |                    |                                    |
|                  | RBF/rbf_nvram_descriptors.make   |                    |                                    |
| SBF/makefile     |                                  |                    |                                    |
|                  | SBF/sbf_viper_descriptors.make   |                    |                                    |
|                  | SBF/sbf_exabyte_descriptors.make |                    |                                    |
|                  | SBF/sbf_teac_descriptors.make    |                    |                                    |
| SCSI/makefile    |                                  |                    |                                    |

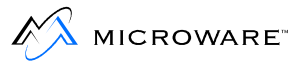

#### Table 4-1 MVME162 PORT Directory Makefiles (continued)

| Makefile Called           | Makefile Called                | Makefile<br>Called | Comments                                  |
|---------------------------|--------------------------------|--------------------|-------------------------------------------|
| SPF/makefile              |                                |                    |                                           |
|                           | SPF/SP82596/makefile           |                    | Ethernet descriptor and driver (OEM only) |
|                           | SPF/ETC/makefile               |                    | inetdb modules                            |
| PCF/makefile              |                                |                    |                                           |
|                           | PCF/pcf_descriptors.make       |                    |                                           |
| BOOTS/makefile            |                                |                    |                                           |
|                           | BOOTS/d0_bootfile.make         |                    |                                           |
|                           | BOOTS/h0_bootfile.make         |                    |                                           |
|                           | BOOTS/viper_tape_bootfile.make |                    |                                           |
| ROM_CBOOT/makefile        |                                |                    |                                           |
|                           | ROM_CBOOT/rom.make             |                    | Nobug version of ROM                      |
|                           | ROM_CBOOT/rombug.make          |                    | Rombug version of ROM                     |
|                           | ROM_CBOOT/rom_initext.make     |                    | Builds the ROM init extension library     |
|                           | ROM_CBOOT/rom_booters.make     |                    | Builds raw sysinit and booters image      |
|                           | ROM_CBOOT/rom_bootfile.make    |                    | Makes ROM bootfile                        |
| OEM Only Common makefiles |                                |                    |                                           |
|                           | ROM_CBOOT/rom_common.make      |                    | Creates rom_common.l                      |
|                           | ROM_CBOOT/rom_serial.make      |                    | Creates rom_serial.l                      |
|                           | ROM_CBOOT/rom_port.make        |                    | Creates rom_port.l                        |
|                           | ROM_CBOOT/rom_descriptors.make |                    | Creates rom_descriptors.l                 |
|                           | ROM_CBOOT/rom_image.make       |                    | Creates rom_image.l                       |

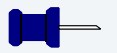

#### Note

On Windows cross-hosted development systems, makefiles must be executed with the os9make command.

The master makefile initiating all the others is makefile. Only the modules that require rebuilding are rebuilt. Bootfiles and ROM images are always reconstructed.

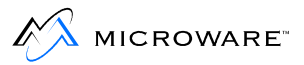

## **Modifying Bootlists**

This section contains a bootlist file with enhanced descriptions of the modules available for use in an OS9Boot file. The process of making a new boot involves the following basic steps:

- Creating or modifying an appropriate bootlist file
- Generating a boot for the machine using one of the bootfile makefiles

The pathlist contained in the bootlist is for the MWOS directory structure and is relative to the root of the board's port directory. Modules customized for a particular system or CPU board go **down** to the local CMDS/BOOTOBJS directory, while generic system modules and VMEbus peripheral boards go **up and over** to reference the modules for use in the boot.

If you choose to move the modules for creating boots to a target's /H0/CMDS/BOOTOBJS directory, simply remove all relative pathlists before the CMDS part of the pathlist and then place the edited bootlist in an /H0/BOOTLISTS directory. The process described in Chapter 3 for creating the hard drive disk image should have included all the modules needed for making a boot. As you customize some modules on your development system, additional modules may need to be transferred to the target system disk drive.

#### Note

If you choose to edit any of the bootlist files, do not add a blank line within the file. os9gen stops reading lines when it encounters a blank line.

Most utilities have a -z option that can be used with the bootlist files. A convenient way to verify that all the modules in your bootlist exist and have valid CRCs, is to execute ident -qz=bootlists/xxx.bl from the root of the CPU's port directory (MWOS/OS9/68040/PORTS/MVME162). To add modules to the boot, simply un-comment the line by

removing the asterisk (\*) at the beginning of the line containing the reference to the module. To remove the module, add the asterisk (\*) in the first character position on the line. When ready to generate a boot, use the xxx bootfile.make makefile to generate a bootfile that corresponds to the bootlist you have edited in the CMDS/BOOTOBJS/BOOTFILES directory. You may also use the os9gen command as described later in this chapter.

The following BOOTLISTS/rom.bl file is the bootlist used for building the boot contained in the ROM image supplied with the MVME162 BLS.

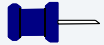

#### Note

.stb modules named in the bootlists are only available to OEM package customer that have rebuilt the appropriate modules from source.

```
********************************
** Bootlist for the MVME162
* *
** Pathlists are relative to the MWOS/OS9/68040/PORTS/MVME162 or machine
** directories based on and parallel to the MVME162 Port directory.
** NOTE: .stb modules are only available when building modules from SRC.
** NOTE: remove/add leading comment "*" to add/remove modules in the OS-9 boot
```

The kernel and IOMan sections allow you to choose one of the four kernels available. The kernel is available in a standard and atomic version.

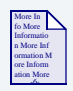

#### For More Information

Refer to the OS-9 for 68K Processors Technical Manual for more information on the differences between the kernels.

With each kernel, you can select the original colored memory allocator or a newer buddy allocator that allocates memory in powers of two. For example, if you ask for 33KB of memory, the system would actually

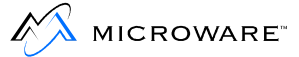

allocate 64KB to the process. Most projects requiring the atomic kernel can be developed under the development kernel with its enhanced debugging and protection capabilities and then moved to an atomic based system once the code is known to function properly. Most users use the OS-9 Unified I/O system to communicate with peripherals and must include the IOMAN matching the kernel in use. Choose one kernel and matching IOMAN.

```
* OS-9 Kernel - select one variant:
* All modules named: kernel
* Development kernel - Standard memory allocator
../../68040/CMDS/BOOTOBJS/dker040s
*../../68040/CMDS/BOOTOBJS/STB/dker040s.stb
* Development kernel - Buddy memory allocator
*../../68040/CMDS/BOOTOBJS/dker040b
*../../68040/CMDS/BOOTOBJS/STB/dker040b.stb
* Atomic kernel - Standard memory allocator
*../../68040/CMDS/BOOTOBJS/aker040s
*../../68040/CMDS/BOOTOBJS/STB/aker040s.stb
* Atomic kernel - Buddy memory allocator
*../../68040/CMDS/BOOTOBJS/aker040b
*../../68040/CMDS/BOOTOBJS/STB/aker040b.stb
* Ioman: select one to match selected kernel above:
../../68000/CMDS/BOOTOBJS/ioman_DEV
*../../68000/CMDS/BOOTOBJS/STB/ioman_DEV.stb
*../../68000/CMDS/BOOTOBJS/ioman ATOM
*../../68000/CMDS/BOOTOBJS/STB/ioman_ATOM.stb
```

## **Init Module**

A selection of init modules are created by the makefiles for the port. Review the contents of the init modules and adjust the fields to match your requirements. The fields of the init modules are generally modified by adjusting the values in the systype.d file and remaking the init module. On resident OS-9 for 68K machines, the contents of the init module can be viewed and modified using the moded utility. The init modules included are those used by the initial bootable media for floppy (d0), hard disk (h0), tape, and ROM boots. Select only one init module.

\*
\*
\* Init module: Select ONLY one.
\* init\_dd: Init module with /DD initial disk device and runs sysgo
\* init\_h0: Init module with /h0 initial disk device and runs sysgo
\* init\_d0: Init module with /D0 initial disk device and runs sysgo
\* init\_tape: Init module with /DD initial disk device and runs tapestart
\* init\_rom: Init module with NO initial disk device and runs sysgo
\*
CMDS/BOOTOBJS/INITS/init\_dd
\*CMDS/BOOTOBJS/INITS/init\_tape
\*CMDS/BOOTOBJS/INITS/init\_trom

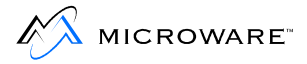

### **Customization Modules**

The following customization modules enable you to include caching for a CPU board (cache040), process address space protection (SSM), enable bus snooping (Snoopxxx), and use a variety of OS-9 P2 modules. The selected modules must also be included in the init module's P2 initialization list. Modules may be named in the init module that are not actually in the boot, enabling you to change the boot without changing an init module. The Atomic kernel does not support the SSM module. Choose all that are appropriate.

```
* Customization modules:
* Snooper Circuit Enable Module
* (if not present, the snooper is not enabled!)
CMDS/BOOTOBJS/snoop162
*CMDS/BOOTOBJS/STB/snoop162.stb
* Cache Control module
* (If not present, cache is disabled!)
../../68040/CMDS/BOOTOBJS/cache040
*../../68040/CMDS/BOOTOBJS/STB/cache040.stb
* MMU Control module
* ssm040 provides write-thru caching in supervisor state,
* ssm040_cbsup provides copy-back caching in supervisor state
* User state cache mode default (both versions) is write-thru,
* and this can be over-ridden via the CacheList entries in systype.d
*../../68040/CMDS/BOOTOBJS/ssm040
../../68040/CMDS/BOOTOBJS/ssm040_cbsup
*../../68040/CMDS/BOOTOBJS/STB/ssm040.stb
* FPSP/FPU Math emulation modules
* FPSP provides 68681/68682 compatibility for the 68040 CPU.
* FPSP is specifically for the 68040 and should not be used with
* 68040Ec and 680040LC processors.
* FPU is a general purpose math emulation module. It provides basic
* float and double support as required by the C libraries.
*../../68040/CMDS/BOOTOBJS/fpsp040
*../../68040/CMDS/BOOTOBJS/STB/fpsp040.stb
../../68000/CMDS/BOOTOBJS/fpu
*../../68000/CMDS/BOOTOBJS/STB/fpu.stb
```

## **Clock Modules**

The tkxxx module is a driver providing the system with a periodic interrupt generator. The ticker is required for system time-slicing, sleep times, system date/time, and statistics information. The rtclock (rtcxxx) module is a driver used to access the system's time of day clock. Generally the time of day clock is a battery-backed chip from which the system's time is set upon reset or power up. Some systems do not have rtcxxx modules.

```
*
*
System clock module:
*
System ticker hardware driver
*
CMDS/BOOTOBJS/tk162
*CMDS/BOOTOBJS/STB/tk162.stb
*
*
* Battery backed time of day chip driver
* Real Time Clock module named: rtclock
* rtc162: rtclock module for MVME162
*
CMDS/BOOTOBJS/rtc162
*CMDS/BOOTOBJS/STB/rtc162.stb
```

### **SCF and Pipeman**

The following section includes the Serial Character File manager (SCF) and Pipeman.

The null driver is used with the nil descriptor for SCF redirection to /nil and with Pipeman as the driver for the /pipe devices.

The pipe module is the standard descriptor for unnamed pipes used by the shell. It uses the default buffer size.

The serial ports section in the following code contains the scxxx driver and descriptors describing the serial ports on the board. term is generally the same port as used by RomBug.

The tx descriptors are generally used for terminals while px descriptors are used for printers or devices requiring no line editing.

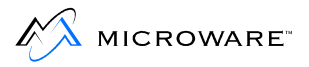

Some boards have parallel ports. The drivers are generally named  $s_{CPXXX}$ , with the descriptor named p. Choose SCF along with all required drivers and descriptors.

```
* Sequential Character
* File Managers, Drivers and Descriptors:
* scf: Serial Character File Manager
* null: Null Driver
* nil: Null Driver's device descriptor
* pipeman: Pipe File Manager (used Null Driver)
* pipe: Pipe device descriptor
../../68000/CMDS/BOOTOBJS/scf
*../../68000/CMDS/BOOTOBJS/STB/scf.stb
../../68000/CMDS/BOOTOBJS/null
../../68000/CMDS/BOOTOBJS/nil
../../68000/CMDS/BOOTOBJS/pipeman
*../../68000/CMDS/BOOTOBJS/STB/pipeman.stb
../../68000/CMDS/BOOTOBJS/pipe
* SCF Serial port Drivers and Descriptors
CMDS/BOOTOBJS/sc162
*CMDS/BOOTOBJS/STB/sc162.stb
CMDS/BOOTOBJS/term
CMDS/BOOTOBJS/t1
CMDS/BOOTOBJS/p1
```

Some boards such as the MVME167 also have parallel ports available. This example shows the driver and descriptor lines for the MVME167.

```
*

* parallel printer port

*

CMDS/BOOTOBJS/scp167

CMDS/BOOTOBJS/p
```

An example peripheral VME serial board is to be included in the system. Its driver and descriptors are included here with the onboard SCF devices. (These lines are not included in the mvme162 rom.bl bootlist.)

```
*
* MVME335 Serial Peripheral board
*
../../68000/PORTS/MVME335/CMDS/BOOTOBJS/sc335
../../.68000/PORTS/MVME335/CMDS/BOOTOBJS/t10
../../68000/PORTS/MVME335/CMDS/BOOTOBJS/t11
../../.68000/PORTS/MVME335/CMDS/BOOTOBJS/t12
../../.68000/PORTS/MVME335/CMDS/BOOTOBJS/t13
```

## RBF

The next section includes the Random Block File manager (RBF), drivers and descriptors. The RAM driver and r0 descriptors create a RAM disk of varying sizes. The dd\_r0 is the same device as r0 but with the device name /dd.

You may choose to load the RAM driver in the boot but load the r0 descriptors from disk after the machine is booted. This allows loading r0 descriptors for different sized RAM disks without needing to remake the boot. The rom.bl bootlist contains an r0 and dd\_r0 descriptor. The init module is set to use /dd. Once the networking has been started on the target, the /dd/SYS directory can be used to store termcap, errmsg, and other reference files normally looked for on the default device.

The next section is for loading the low level SCSI host adapter driver. The scsixxx driver is used by both RBF and SBF high level SCSI drivers to access peripherals on the SCSI bus.

External peripheral cards such as the MVME320 or MVME327 might be included in this area of the bootlist. Select all that are appropriate.

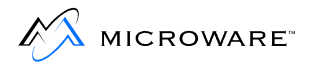

```
* *
* Random Block File Manager,
* Drivers and Descriptors:
../../68000/CMDS/BOOTOBJS/rbf
*../../68000/CMDS/BOOTOBJS/STB/rbf.stb
../../68000/CMDS/BOOTOBJS/ram
CMDS/BOOTOBJS/r0
CMDS/BOOTOBJS/dd r0
*CMDS/BOOTOBJS/r0_3m
*CMDS/BOOTOBJS/dd_r0_3m
* SCSI Controller
../MVME162/CMDS/BOOTOBJS/scsi162
*../MVME162/CMDS/BOOTOBJS/STB/scsi162.stb
* SCSI Hard Drive Support
* RBVCCS driver and descriptors
../../68000/CMDS/BOOTOBJS/rbvccs
*../../68000/CMDS/BOOTOBJS/STB/rbvccs.stb
CMDS/BOOTOBJS/VCCS/h0
CMDS/BOOTOBJS/VCCS/h0fmt
*
* RBSCCS driver and descriptors (obsolete)
*../../68000/CMDS/BOOTOBJS/rbsccs
*../../68000/CMDS/BOOTOBJS/STB/rbsccs.stb
*CMDS/BOOTOBJS/SCCS/h0
*CMDS/BOOTOBJS/SCCS/h0fmt
* SCSI Floppy Drive Support
* RBTEAC driver and descriptors
*../../68000/CMDS/BOOTOBJS/rbteac
*../../68000/CMDS/BOOTOBJS/STB/rbteac.stb
*CMDS/BOOTOBJS/TEACFC1/d0
```

## SBF

The Tape Manager section adds the Serial Block File manager (SBF) to the boot. A variety of SCSI tape drives are supported. Each of the drivers requires the scsixxx low level SCSI driver be available in memory for the device to be initialized.

```
* Tape Manager:
*../../68000/CMDS/BOOTOBJS/sbf
*../../68000/CMDS/BOOTOBJS/STB/sbf.stb
* Tape Drivers and Descriptors
*
* Archive Viper/DAT drives
*../../68000/CMDS/BOOTOBJS/sbviper
*../../68000/CMDS/BOOTOBJS/STB/sbviper.stb
*CMDS/BOOTOBJS/VIPER/mt0
*CMDS/BOOTOBJS/VIPER/mt1
*CMDS/BOOTOBJS/VIPER/dat
* TEAC Cassette
*../../68000/CMDS/BOOTOBJS/sbteac
*../../68000/CMDS/BOOTOBJS/STB/sbteac.stb
*CMDS/BOOTOBJS/TEACMT2/mt0
* Exabyte drive
*../../68000/CMDS/BOOTOBJS/sbgiga
*../../68000/CMDS/BOOTOBJS/STB/sbgiga.stb
*CMDS/BOOTOBJS/EXABYTE/mt2
```

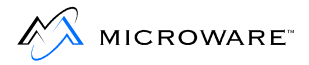

### **Initial System Process**

The next section selects the first process executed by the system. The boot's init module must reflect the name of the module selected here. Sysgo is a general purpose program that sets up the initial CMDS directory and tries to execute a startup file with the help of mshell. tapestart and shell are used by the tape distribution media to start the system and then create a system RAM disk from the second file on a tape. Including shell or mshell in the boot is useful when there is not a device from which to load the shell module at boot time. The init module can be modified to use shell or mshell as the initial process and to execute a startup file or sequence without using sysgo.

```
* Initial system process:
* sysgo: runs SYS/startup script, (re)forks mshell
* sysgo_nodisk: forks mshell (no startup file run)
* sysgo_tsmon: runs SYS/startup script, chains to tsmon
* sysgo_shell: runs startup script, (re)forks shell
* compatible with earlier OS-9 versions
* NOTE: sysgo modules require mshell except sysgo_shll
* which requires shell.
* NOTE: the init module can be configured to use shell
* or mshell as the initial process instead of sysgo.
* mshell: extended functionality shell (standard)
* shell: origininal small shell
* tapestart: used in tape based initial shipping boots
../../68000/CMDS/BOOTOBJS/sysgo
*../../68000/CMDS/BOOTOBJS/sysgo nodisk
*../../68000/CMDS/BOOTOBJS/sysgo_tsmon
*../../68000/CMDS/BOOTOBJS/sysgo_shell
../../68000/CMDS/mshell
*../../68000/CMDS/shell
*../../68000/CMDS/tapestart
```

## **Additional Modules and Utilities**

This area includes additional modules such as the I/O and Math shared trap libraries. csl is used for Ultra C libraries. cio, math, and math881 are used with programs compiled with the original Microware C Compiler and libraries. See the Ultra C/C++ documentation for more information on these modules. Additional utilities and applications may be added to the boot. Adding additional modules is particularly useful when using BootP to boot diskless systems or as in this case, when building an embedded boot for inclusion in the ROM.

```
* Additional system Support modules can be added here.
* csl: C Shared Library for Ultra C compiled binaries
* cio: C I/O library for Microware C compiled binaries
* math881: Math881 simulation library for Microware C
* compiled binaries
../../68020/CMDS/csl
*../../68020/CMDS/cio
*../../68020/CMDS/math881
* OS Utilitities used during System configuration
* See utilities manual for usage.
../../68000/CMDS/attr
../../68000/CMDS/break
*../../68000/CMDS/chown
*../../68000/CMDS/copy
../../68000/CMDS/date
*../../68000/CMDS/dcheck
../../68000/CMDS/deiniz
*../../68000/CMDS/del
*../../68000/CMDS/deldir
../../68000/CMDS/devs
../../68000/CMDS/dir
../../68000/CMDS/diskcache
*../../68000/CMDS/dsave
*../../68000/CMDS/dump
*../../68000/CMDS/echo
*../../68000/CMDS/fixmod
../../68000/CMDS/format
../../68000/CMDS/free
*../../68000/CMDS/frestore
*../../68000/CMDS/help
../../68000/CMDS/ident
../../68000/CMDS/iniz
*../../68000/CMDS/kermit
*../../68000/CMDS/link
../../68000/CMDS/list
*../../68000/CMDS/lmm
```

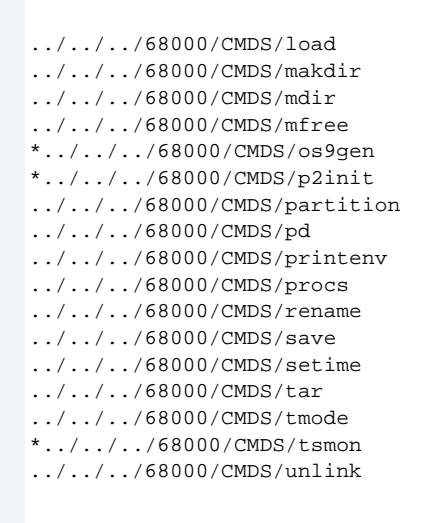

## **Networking Modules**

The remaining sections add networking modules to the boot. These modules can also be loaded from disk using the loadspf shell script in the SYS directory. The first section is the majority of the hardware independent system modules used in SoftStax.

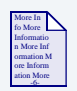

#### **For More Information**

For more information SoftStax and the NFS Client package, see **Chapter 5**.

```
*
*
* SPF/Lancom Networking
*
*
* System MBuf Service
*
../.././68020/CMDS/BOOTOBJS/SPF/sysmbuf
*
*
* Pseudo Keyboard FM/Driver/Descriptors
*
* pkman: File Manager
* pkdvr: Driver
* pk: pkdvr descriptor
* pks: pkdvr (scf) descriptor
* NOTE: all required with Telnet and other applications needing
```

4

```
* Pseudo Keyboard fuctionality
../../68020/CMDS/BOOTOBJS/SPF/pkman
*../../68020/CMDS/BOOTOBJS/SPF/STB/pkman.stb
../../68020/CMDS/BOOTOBJS/SPF/pkdvr
*../../68020/CMDS/BOOTOBJS/SPF/STB/pkdvr.stb
../../68020/CMDS/BOOTOBJS/SPF/pk
../../68020/CMDS/BOOTOBJS/SPF/pks
* SPF/Lancom FM/Drivers/Descriptors
* SPF/Lancom Protocol Drivers/Descriptors
* spf: SoftStax File Manager
* spip: SPF IP driver module
* ip0: spip descriptor module
* sptcp: SPF TCP driver module
* tcp0:: sptcp descriptor module
* spudp: SPF UDP driver module
* udp0: spudp descriptor module
* spraw: SPF RAW driver module
* raw0: spraw descriptor module
* sproute: SPF Routing driver module
* route0: sproute descriptor module
../../68020/CMDS/BOOTOBJS/SPF/spf
*../../68020/CMDS/BOOTOBJS/SPF/STBspf.stb
../../68020/CMDS/BOOTOBJS/SPF/spip
*../../68020/CMDS/BOOTOBJS/SPF/STB/spip.stb
../../68020/CMDS/BOOTOBJS/SPF/ip0
../../68020/CMDS/BOOTOBJS/SPF/sptcp
*../../68020/CMDS/BOOTOBJS/SPF/STB/sptcp.stb
../../68020/CMDS/BOOTOBJS/SPF/tcp0
../../68020/CMDS/BOOTOBJS/SPF/spudp
*../../68020/CMDS/BOOTOBJS/SPF/STB/spudp.stb
../../68020/CMDS/BOOTOBJS/SPF/udp0
../../68020/CMDS/BOOTOBJS/SPF/spraw
*../../68020/CMDS/BOOTOBJS/SPF/STB/spraw.stb
../../68020/CMDS/BOOTOBJS/SPF/raw0
../../68020/CMDS/BOOTOBJS/SPF/sproute
*../../68020/CMDS/BOOTOBJS/SPF/STB/sproute.stb
../../68020/CMDS/BOOTOBJS/SPF/route0
* Ethernet Support Driver/Descriptor
* Required for sp162/spie0 below
* spenet: Ethernet protocol driver
* enet: spenet descriptor
../../68020/CMDS/BOOTOBJS/SPF/spenet
../../68020/CMDS/BOOTOBJS/SPF/enet
```

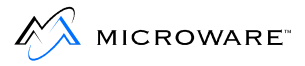

## **Networking Configuration Modules**

These modules are used to configure your system for the local network environment and the specific machine modules used to connect the network. Choose the proper inetdb module.

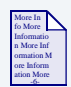

#### **For More Information**

For more information about building an inetdb module for your network, see **Chapter 5**.

The example shows adding an ethernet driver to the boot. Other communication drivers can also be included for SLIP or PPP networking connections. The inetdb2 module is generally used to specify information about the particular machine, such as IP addresses and hostname.

```
* Network specific modules
* netdb_local: resolve network info from inetdb modules
* netdb_dns: resolve from inetdbs then use DNS
* inetdb: local network info module
* NOTE: often inetdb is made with just network info so
* it can be used in all machines. inetdb2 etc. modules
* are created for machine specific info.
*../../68020/CMDS/BOOTOBJS/SPF/netdb_local
../../68020/CMDS/BOOTOBJS/SPF/netdb dns
../../68020/CMDS/BOOTOBJS/SPF/inetdb
* System specific modules
* inetdb2: Machine lancom configuration Module
* sp162: Ethernet Hardware Driver
* spie0: Ethernet Hardware Descriptor
*CMDS/BOOTOBJS/SPF/inetdb2
../MVME162/CMDS/BOOTOBJS/SPF/sp162
../MVME162/CMDS/BOOTOBJS/SPF/spie0
```

## **Networking Utilities**

The following section adds the SoftStax and LAN Communications Pak Client utilities to support remote connections with the system. These include the status program, resident configuration tools, telnet, ftp, and various daemons. On systems with a disk available, these utilities are generally not placed in the boot; instead they are loaded from the CMDS directory automatically by the shell as they are needed.

```
* SPF/Lancom Utilities
* SPF Startup/Configuration Utilitities
* mbinstall: install sysmbuf p2 module
* ipstart: start spf system
* ifconfig: configure spf/lancom devices
* route: control/display routing entries
* ndbmod: build/modify Inetdb module
* netstat: display lancom information
* idbdump: display inetdb modules
* hostname: set/display system hostname
*
../../68020/CMDS/mbinstall
../../68020/CMDS/ipstart
*../../68020/CMDS/ifconfig
../../68020/CMDS/route
../../68020/CMDS/ndbmod
../../68020/CMDS/netstat
../../68020/CMDS/idbdump
../../68020/CMDS/hostname
```

MICROWARE

- \* SPF Applications \* arp: \* bootpd: Bootp server \* ftp: Ftp user program \* ftpd: FTP daemon (or use inetd) \* ftpdc: FTP daemon child (use w/ftpd or inetd)
  - \* inetd: Master Daemon
  - \* ping: User "system up?" utility
  - \* routed: routing Daemon
  - \* telnet: Telnet user program
  - \* telnetd: Telnet daemon (or use inetd)
  - \* telnetdc: Telnet daemon child (use w/telnetd or inetd)
  - \* tftpd: TFTP server daemon
  - \* tftpdc: TFTP server daemon child (required w/tftpd)
  - \*../../68020/CMDS/arp
  - \*../../68020/CMDS/bootpd
  - ../../68020/CMDS/ftp
  - ../../68020/CMDS/ftpd
  - ../../68020/CMDS/ftpdc
  - \*../../68020/CMDS/inetd
  - \*../../68020/CMDS/ping
  - ../../68020/CMDS/routed
  - ../../68020/CMDS/telnet
  - ../../68020/CMDS/telnetd
  - ../../68020/CMDS/telnetdc
  - \*../../68020/CMDS/tftpd
  - \*../../68020/CMDS/tftpdc
## NFS

The last section includes the system modules and utilities used to support NFS client and NFS server functionality on the OS-9 target system.

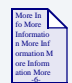

#### **For More Information**

Refer to **Chapter 5** for more information about creating the descriptors loaded in these sections.

```
++
* NFS Client Utilities
* nfsc: nfs client daemon (required with nfs FM)
* mount: mount nfs served devices
* rpcdbgen: generate rpcdb module
* rpcdump: display rpcdb contents
* nfsstat: nfs status program
* rpcinfo: display rpc information from specific calls
*../../68020/CMDS/nfsc
*../../68020/CMDS/mount
*../../68020/CMDS/rpcdbgen
*../../68020/CMDS/rpcdump
*../../68020/CMDS/nfsstat
*../../68020/CMDS/rpcinfo
* NFS Server application Modules
* exportfs: export file systems
* portmap: port mapping daemon (required)
* nfsd: nfs daemon (required)
* mountd: mount request servicing daemon
* showmount: show systems that have mounted locally exported devices
*../../68020/CMDS/exportfs
*../../68020/CMDS/portmap
*../../68020/CMDS/nfsd
*../../68020/CMDS/mountd
*../../68020/CMDS/showmount
```

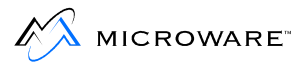

## **Making Boots**

There are three basic ways of booting the OS-9 operating system.

The first is to use one of several external sources to load the OS-9 Boot into memory. The bootp network booter, hard disk, floppy, and tape booters are examples of external source booters available in the OS-9 PROM.

The second is to use the embedded boot concept where the OS-9 system image is contained in the ROM/FLASH image on the board. One such image is included in the PROMs provided with BLS packages.

The third method is to load a boot image via the console port and ROMBUG. This is the most time consuming method if the image is loaded via the console port.

## I/O based Booters

The d0\_bootfile.make, h0\_bootfile.make, and viper\_tape\_bootfile.make makefiles located in the <port>/BOOTS directory are used to create OS-9 bootfiles in the CMDS/BOOTOBJS/BOOTFILES subdirectory. The same makefile can be used to ident the boot you just made by typing the command os9make -f=h0\_boofile.make ident. A bootfile is the image of an OS9Boot. Once it is created, there are a variety of methods used to make the file available to the target machine.

| Hard disk boot | os9gened RBF boot disk              |
|----------------|-------------------------------------|
| Floppy boot    | os9gened RBF boot disk              |
| Tape boot      | tapegened SBF boot tape             |
| Network boot   | OS-9, Windows, or UNIX BootP server |

## Hard Disk Boot

#### Hard Disk Boot Method 1

- Step 1. Create the boot by modifying the <port>/BOOTLISTS/h0.bl bootlist file to select the desired modules to be part of your OS9Boot image.
- Step 2. Change into the BOOTS directory and enter os9make -f=h0\_bootfile.make. This creates the bootfile image <port>/CMDS/BOOTOBJS/BOOTFILES/h0.bf.
- Step 3. Once the image is built, ftp the file to the target system's hard disk root directory. Be sure to use binary mode when ftping the file.
- Step 4. Use os9gen on the target machine to "gen" the OS9Boot on the hard drive using the following command:

os9gen /h0fmt -eb=<buffer size> h0.bf

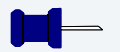

#### Note

<br/>
<br/>
should be large enough to hold the entire bootfile.

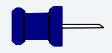

#### Note

The use of the format enabled descriptor h0fmt is required in order to write the sector 0 (zero) bootrecord information as part of the OS9gen procedure of creating the OS9Boot on the drive.

### Hard Disk Boot Method 2

- Step 1. Transfer the files used for creating the boot to the target machine as described in **Chapter 3**.
- Step 2. Perform the os9gen command on the /h0fmt device.
- Step 3. From the root directory (/h0) execute the following command:

os9gen /h0fmt -eb=<buffer size> -z=bootlists/h0.bl

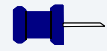

#### Note

Be sure to have a secondary means of booting the target machine in the event the new boot is flawed and fails to boot the system.

The ROM boot provided in the BLS PROMs is a viable backup boot method and allows access to an attached SCSI hard drive with a SCSI ID of 0 (zero).

MICROWARE

## **Floppy Boot**

From a running OS-9 for 68K machine you can create a floppy disk boot. The booter attempts to read a number of OS-9 RBF disk formats. However, the OS-9 Universal format is recommended since it is currently the default used by most /d0 device descriptors. The following examples show two methods of making a boot on floppy disk.

- Step 1. Modify the <port>/BOOTFILES/d0.bl bootlists as desired.
- Step 2. Change to the <port>/BOOTS directory and execute the following command:

#### make -f=d0\_bootfile.make

- Step 3. Ftp the <port>/CMDS/BOOTOBJS/BOOTFILES/d0.bl file to a running OS-9 machine using binary transfer mode and placing the file in the /h0/cmds/bootobjs/bootfiles directory as d0.bf
- Step 4. From the OS-9 machine, on the root directory, execute the following command:

#### os9gen -eb=<br/>buffer size> /d0 CMDS/BOOTOBJS/BOOTFILES/d0.bf

or alternatively, if you have moved the files needed for creating a boot to the target system, you can enter the command:

os9gen /d0 -eb=<br/>buffer size> -z=bootlists/d0.bl

In either case, the boot put on the floppy may be for a diskless system, disk-based system using /d0 or /h0 as the initial system disk, or a system using an NFS mounted disk for the system disk.

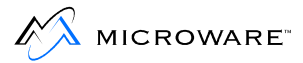

#### OS9Gen

#### Create and Link the OS9Boot File

#### **Syntax**

os9gen [<opts>] <devname> {<path>}

#### Description

os9gen creates and links the OS9Boot file required on any disk from which OS-9 for 68K is to be bootstrapped. Following are some examples of how you can use os9gen:

- Make a copy of an existing boot file.
- Add modules to an existing boot file.
- Create an entirely new boot file for a different system.

To use the os9gen utility, type os9gen and the name of the device on which to install the OS9Boot file. os9gen creates a working file called TempBoot on the device specified. Each file specified on the command line is opened and copied to the TempBoot file.

#### Note

Only super users (0.n) may use this utility. Also, you can only use os9gen on format-enabled devices.

After all input files are copied to TempBoot, any existing OS9Boot file on the target device is renamed OldBoot. If an OldBoot file is already present, os9gen deletes it before renaming OS9Boot.

TempBoot is then renamed OS9Boot. Its starting address and size are linked in the disk's identification sector (LSN 0) for use by the OS-9 bootstrap firmware.

|   | 1 |  |
|---|---|--|
| ľ | 1 |  |

| Options |                                   |                                                                                                    |
|---------|-----------------------------------|----------------------------------------------------------------------------------------------------|
|         | -?                                | Display the options, function, and command syntax of os9gen.                                                                                              |
|         | -b= <num></num>                   | Assign <num>k of memory for os9gen.<br/>Default memory size is 4K.</num>                                                                                  |
|         | -e                                | Extended Boot. Allows you to use large<br>(greater than 64K) and/or<br>non-contiguous files.<br><b>Note:</b> Bootstram ROMS must support<br>this feature. |
|         | -q= <file></file>                 | Quick Boot. Set sector zero pointing to <file>.</file>                                                                                                    |
|         | -r                                | Remove the pointer to the boot file. This file is not deleted.                                                                                            |
|         | -x                                | Search the execution directory for pathlists.                                                                                                    |
|         | - Z                               | Read the file names from standard input.                                                                                                    |
|         | -z= <file></file>                 | Read the file names from <file>.</file>                                                                                                    |
|         | If your boot file is non-contigue | ave or lorger than 64KP use the                                                                                                    |

If your boot file is non-contiguous or larger than 64KB, use the  $-\mathrm{e}$  option.

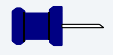

#### Note

Your bootstrap ROMs must support this feature. If they do not, you should not use this option.

If you use the -z option, os9gen first uses the files specified on the command line and then the file names from its standard input, or from the specified pathlist, one pathlist per line. If the names are entered manually, no prompts are given and the end-of-file key (usually <escape>) is used to terminate input.

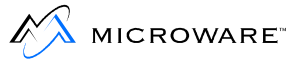

To determine what modules are necessary for your boot file, use the ident utility with the OS9Boot file that came with your system.

The -q option updates information in the disk's Identification Sector by directing it to point to a file already contained in the root directory of the specified device.

The -q option is useful when restoring the OldBoot file as the valid boot on the disk. os9gen renames the specified file to be OS9Boot and saves the current boot as described previously.

The -r option removes the pointer to the boot file but does not delete the file. This is useful if you delete the bootfile from your disk (using the del command). Deleting the bootfile from the file structure **does not** remove the bootfile pointers from the disk's Identification Sector. You can also use it to make a disk non-bootable without deleting the actual bootfile.

#### **Examples**

This command manually installs a boot file on device /d1, which is an exact copy of the OS9Boot file on device /d0.

\$ os9gen /d1 /d0/os9boot

The following three methods manually install a boot file on device /d1. The boot file on /d1 is a copy of the OS9Boot file on device /d0 with the addition of modules stored in the files /d0/tape.driver and /d2/video.driver:

#### **Manual Bootfile Installation Method 1**

\$ os9gen /d1 /d0/os9boot /d0/tape.driver /d2/video.driver

#### **Manual Bootfile Installation Method 2**

\$ os9gen /d1 /d0/os9boot -z /d0/tape.driver /d2/video.driver [ESCAPE]

#### **Manual Bootfile Installation Method 3**

```
$ os9gen /d1 -z
/d0/os9boot
/d0/tape.driver
/d2/video.driver
[ESCAPE]
```

You can automatically install a boot file by building a **bootlist** file and using the -z option to either redirect osgen standard input or use the specified file as input:

```
$ build /d0/bootlist
                                Create file bootlist
? /d0/os9boot
                                Enter first file name
                                Enter second file name
? /d0/tape.driver
? /d2/video.driver
                                Enter third file name
                                 * V1.2 of video driver
?
                                 * Comment line
? [RETURN]
                                Terminate build
$ os9gen /d1 -z </d0/bootlist
                                Redirects standard input
$ os9gen /d1 -z=/d0/bootlist
                                Reads input from pathlist
```

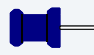

#### Note

os9gen treats any input line preceded by an asterisk (\*) as a comment.

The following command makes the OldBoot file the current boot and saves the current OS9Boot file as OldBoot:

\$ os9gen /d1 -q=oldboot

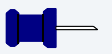

#### Note

os9gen is an OS-9 hosted utility.

## **Tape Booting**

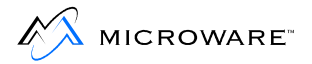

An OS-9 for 68K machine can be used to create a tape boot. The tape boot can optionally initialize a RAM disk from an image of the disk created prior to creating the tape. The tapegen utility is used to create the boot tape and the tapestart utility is used to initialize the RAM disk from the tape. The init\_tape init module uses this method.

## **Tape startup Sequence**

The tape booting procedure operates in a manner similar to normal disk booting. The tapeboot code in the supplied ROMs reads a header block (equivalent to Sector 0 of a disk) from the tape. This block contains the location and size of the bootstrap file on the tape. It allows the booting code to locate and read the bootstrap file into system memory.

The format of the boot tape header block also allows the specification of additional files on the tape for application-specific purposes. In the standard distribution media, this feature allows the RAM disk image to be stored on tape. When the system is booted, an application program is executed. This application program reads the RAM disk image from tape and writes it into the RAM disk itself.

## **Supplied Utilities**

Two utility programs are supplied on the distribution media to support the concepts described above. These utilities are tapegen and tapestart.

The tapegen utility creates the **bootable** tape. tapegen is a standard utility performing a function similar to the os9gen utility. Both utilities place the bootstrap file onto the media and mark the media identification block with information regarding the bootstrap file. In addition, tapegen can optionally place **initialized data** on the tape for application-specific purposes.

To use the **initialized data** feature, use the following procedure:

- Step 1. Create a RAM disk descriptor that sets the RAM disk size as required on the target machine.
- Step 2. Load the descriptor.
- Step 3. Initialize the descriptor with iniz.
- Step 4. Fill the RAM disk with the files desired on the target machine.
- Step 5. Save the raw image of the RAM disk to tape.

Using this method, startup script files, termcap, and errmsg files are available on a target where there is no other **disk** installed. The -i option of tapegen is then used to point to the RAM disk on the host.

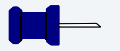

#### Note

The target boot must contain the ram driver and a descriptor with a device size equal to that of the initialized RAM disk image on tape. When edition #24 or greater of the RAM driver is used with the target boot, the descriptor must also be format enabled as well.

#### tapegen

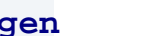

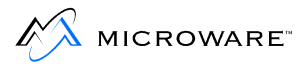

#### **Syntax**

tapegen [<opts>] <filename> <filename>

#### Description

The tapegen utility creates the **bootable** tape. tapegen is a standard utility performing a function similar to the os9gen utility. Both utilities place the bootstrap file onto the media and mark the media identification block with information regarding the bootstrap file. In addition, tapegen can optionally place **initialized data** on the tape for application-specific purposes.

#### **Options**

| -?                         | Displays the options, function, and command syntax of tapegen.                   |
|----------------------------|----------------------------------------------------------------------------------|
| -b= <bootfile></bootfile>  | Installs an OS-9 boot file.                                                      |
| -bz                        | Reads boot module names from standard input.                                     |
| -bz= <bootlist></bootlist> | Reads boot module names from the specified bootlist file.                        |
| -C                         | Checks and displays header information.                                          |
| -d= <dev></dev>            | Specifies the tape device name. The default is /mt0.                             |
| -0                         | Takes the tape drive off-line when finished.                                     |
| -t= <target></target>      | Specifies the name of the target system.                                         |
| -i= <file></file>          | Installs an initialized data file on the tape. This is usually a RAM disk image. |
| -v= <volume></volume>      | Specifies the name of the tape volume.                                           |
| - Z                        | Reads filenames from standard input.                                             |

-z=<file>

Reads filenames from the specified file.

#### **Examples**

The following example makes a bootable tape. The disk image is derived from the /dd device.

This example makes a bootable tape with no initialized data file. The header information is displayed after writing the tape.

```
$ tapegen -b=OS9Boot.h0 -c
```

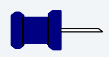

#### Note

tapegen is an OS-9 hosted utility.

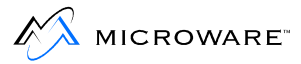

#### tapestart

#### **Syntax**

tapestart [<opts>] [<device name>] [<opts>]

#### Description

The tapestart utility supplied on the distribution media is an application-specific program used to initialize the RAM-disk contents. For tape booting configurations, tapestart allows the RAM disk to be fully initialized **prior** to forking the standard SysGo module.

#### Function

tapestart reads the header block from the tape, determines the position and size of the initialized data file, and copies this data to the specified device.

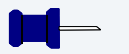

#### Note

When creating boot tapes with initialized data files and using the supplied tapestart utility, the size of the initialized data file **must** be the same as the size of the device to which the data is being written.

To use the tapestart utility, type tapestart followed by any desired options.

#### **Options**

| <device name=""></device> | Specifies the RBF device to initialize.<br>This defaults to whatever is specified in<br>the init module. |
|---------------------------|----------------------------------------------------------------------------------------------------|
| -?                        | Displays the options, function, and command syntax of tapestart.                                         |

| -d= <tdevname></tdevname> | Specifies the tape device name. The default is /mt0.                                                |
|---------------------------|----------------------------------------------------------------------------------------------------|
| -0                        | Forces the tape drive off-line when finished.<br><b>Note:</b> On some drives, this ejects the tape. |

#### **Examples**

The following example writes the initialized data file on /mt0 to the system's default device.

```
$ tapestart
```

This example writes the initialized data file on /mt2 to /r0.

```
$ tapestart -d=/mt2 /r0
```

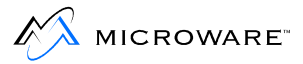

## **BootP Booting**

The target system can be booted from a Windows or UNIX hosted BootP server if available. The BLS and OEM packages also contain an OS-9 for 68K Bootstrap Protocol Server (BootP) that enables you to create a BootP server for your target system from a separate disk based OS-9 system.

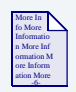

#### **For More Information**

Refer to the *Using LAN Communications Pak* manual for information about the OS-9 BootP server and its installation.

### **Creating the Boot**

Use an existing makefile (for example BOOTS\h0\_bootfile.make) and the corresponding bootlist file (for example BOOTLISTS\h0.bl) to create an appropriate boot for your target system. You can either make changes directly to an existing bootlist file and then use the corresponding makefile to build your bootfile, or you can make a copy of these files (for example copy to bootp\_bootfile.make/bootp.bl) and then make your changes to the new files.

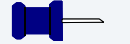

#### Note

If you choose to create new makefile and/or bootlist files, be sure to update the following definitions in the new makefile:

- MAKER (new makefile name)
- OFILE (new bootfile name)
- FILES (new bootlist name)

Also update the following definition in BOOTS\makefile:

TRGTS (add new makefile name)

Once you have created an appropriate boot, move the bootfile to the directory used by your BootP server.

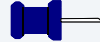

#### Note

For TFTP booting, please refer to the **Customizing ROM images** section.

## **Booting the boot**

After resetting the target system, select the *ie* boot menu item to boot boards such as the MVME162, MVME167, MVME172, and MVME177 using the I82596 Ethernet controller. If automatic booting is desired, the sequenced order of booters should be entered and the rombug boot menu disabled through the use of the reconfig command.

In addition, if the debugger is also disabled, upon power up or reset, the system continues trying the backup sequence forever. Booters may be specified more than once in the booter preference sequence.

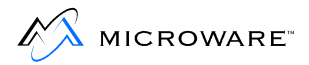

## **Customizing ROM images**

Making new or additional ROMs is another method used to modify the boot on the target board. For developers of ROMed target systems, this is usually done once the code has been debugged and proven functional. This is a good way for BLS users to provide an **always present** backup boot when the primary boot method is from an attached hard disk.

## **Modifying the ROM Bootfile**

The ROM Bootfile uses the rom.bl bootlist in your board's <port>/BOOTLISTS directory to select files/modules for inclusion in the boot image.

Makefiles for rebuilding the ROM boot are located in the ROM\_CBOOT directory of your board's port directory. The makefiles create merged components in the CMDS/BOOTOBJS/NOBUG or CMDS/BOOTOBJS/ROMBUG subdirectories of your board's port directory depending on whether or not you choose to include rombug in your ROM image. The example concentrates on the ROMBUG version.

- Step 1. Edit the BOOTLISTS/rom.bl file to add or change the modules to include in your boot. Adjust the size of your boot to the available size of the PROM/FLASH memory on your board. The ROMBUG section of the PROM will use the first 128k of ROM space. Therefore, on a board with 1 Meg of ROM, there will be \$E0000 / #917504 bytes of ROM available for the boot.
- Step 2. To determine the size of your boot, change to the root of your board's port directory (MWOS/OS9/68040/PORTS/MVME162 for our example 162 system).
- Step 3. Use the command **os9merge -z=BOOTLISTS/rom.bl >boot.tmp** to create a boot.

Step 4. Look at the size of the file using the dir command.

You can also use **os9ident -q -z=BOOTLISTS/rom.bl** to quickly identify modules within your boot.

Step 5. Once you are satisfied with the revised bootlists, change to the ROM\_CBOOT directory and rebuild the ROM image.

**os9make** -f=rombug.make causes the ROMBUG version of the ROM image to be rebuilt and placed in the <PORT>/CMDS/BOOTOBJS/ROMBUG/rombugger file.

The rom\_bootfile.make makefile calls the padrom utility to pad the size of the bootfile to a known size. Adjust the makefile if you wish to pad to a size different than \$E0000 bytes.

The makefile rom\_booters generally builds the ROMBUG section of the ROM image and padroms that section to 128k. The two pieces are then combined by rombug.make to build the 1 meg ROM image used in the PROMS provided with the BLS.

The C based rombooter used on the MVME boards will find any number of modules contiguous with the OS-9 kernel, which must be the first module in any boot. If a board contains 4 meg of FLASH memory, the booter would allow a boot of up to 4 meg minus 128k for ROMBUG. If the FLASH memory was in two separate, noncontiguous banks, the first bank would set the maximum embedded boot size. However, the system's init module could be modified to request that the OS-9 kernel search the second FLASH bank for additional modules after the kernel has taken control of the system.

| More In    |   |
|------------|---|
| fo More    |   |
| Informatio | ) |
| n More In  | f |
| ormation   | м |
| ore Inform | 1 |
| ation Mor  | e |
| -6-        |   |

#### **For More Information**

Refer to *Enhanced OS-9 for 68K MVME Board Guide* for information about the layout of each CPU's RomBug ROMs.

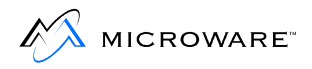

## initext File

To customize the ROM's initial startup code, Microware provides a file called initext.a (initialization extension). This file enables BLS users to create a bootstrap ROM performing special initialization of the system during the initial startup of the bootstrap process, without requiring you to customize and re-make the core of the distributed bootstrap ROMs.

The majority of users do not need to modify the Initext code installed in their ROMs. A typical application for this code is initializing custom hardware that would otherwise interfere with the booting process. For example, hardware that asserts an interrupt to the CPU on power-up and must be accessed to clear the interrupt.

The modification of the initext code is optional. If you need to modify the code, take the following steps to include the modified code in the ROMs:

- Step 1. Examine the supplied initext. a file to gain an insight into when the code is called and what functions you can perform. This is an actual file you can modify according to your requirements.
- Step 2. Modify initext.a to meet your requirements.
- Step 3. Re-make your customized version using one of the make commands. If your make changes to other modules to be contained in the ROMs, performing a full make may be required to update those modules. In the ROM\_CBOOT directory you can simply type **os9make** or you can run only the version you prefer utilizing one of the following commands.

#### os9make -f=rom.make

#### os9make -f=rombug.make

Step 4. Make a new set of boot ROMs or program into the board's FLASH memory if available.

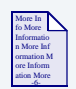

### **For More Information**

See the *Enhanced OS-9 for 68K MVME Board Guide* for more information.

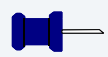

#### Note

OEM package customers have many more options for customizing ROM images.

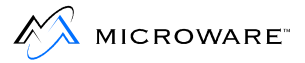

## **Download Booting**

This method is used most often during the development phase of a project. It requires operator intervention to load the boot code at the appropriate memory location and time. The sample session provided below shows downloading S-Records using RomBug's download facility.

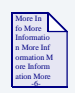

#### **For More Information**

For more information on the RomBug download command see the *Using RomBug* manual.

Once the memory for the ml boot has been allocated, the boot may also be moved into place by using another CPU board in the same backplane to copy the code into place.

- Step 1. At power up or after reset, type g <Return> at the rombug debugger prompt (assuming it is enabled) to receive the boot menu.
- Step 2. Select the Boot Manually Loaded Bootfile Image option by typing ml <Return>. You are then prompted for the size of the boot file to be downloaded.

Step 3. Enter the size of the bootfile. The booter allocates enough memory to hold the boot and responds with the beginning address of the allocated memory in the yes/no/quit question displayed below.

Select a boot method from the above menu: ml<return> Enter loadfile size<cr>: 85442<return>

Is the loadfile image ready at 0x8310: (<yes>/<no>/<quit>)?

Step 4. Press the abort button on the CPU to return to the debugger.

Step 5. Set .r7 as the default relocation register

RomBug: @7<ret>

Step 6. Load the download memory address into .r7

RomBug: .r7 8310<ret>

Step 7. Set a download I/O delay value of 20 in .d0

RomBug: .d0 20<ret>

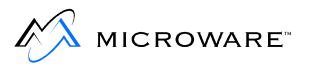

Step 8. Execute the dl (download) command.

```
RomBug: dl<ret>
00008400
00008600
00008800
```

Step 9. At this point, start the download from the host system. The download starts and displays the address at 512 byte intervals until the final S-record has been received.

0001C800 0001CA00 0001CC00 0001CE00 0001D000 load done

Step 10. Type **g** <**Return>** to resume at the download booter's prompt. Pressing <**Return>** reprints the prompt. Typing **y** <**Return>** causes the download booter to start the code that was downloaded to bring up the system.

```
RomBug: g<return>
<ret>
<ret>
(<yes>/<no>/<quit>)? yes<return>
A valid OS-9 bootfile was found.
-t -np
*
* OS-9/68000 - Version 3.0
* Copyright 1984, 1993 by Microware Systems Corporation
*
* The commands in this file are highly system dependent and
should
* be modified by the user.
*
setime <>>>/term ;* start system clock
yy/mm/dd hh:mm:ss [am/pm]
Time:
```

Note

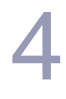

This booter can also be used in conjunction with other CPU cards on the VME Bus to load the image at the allocated address rather than downloading the boot image via ROMBUG.

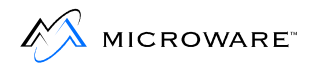

## **ROM Customization (OEM Package)**

The Embedded OS-9 for 68k (OEM) Package includes the ability to customize the booters, initial memory search lists, and rebuild additional sections of the CBOOT ROMs.

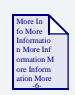

### For More Information

Refer to the OEM Installation manual for more information.

## Chapter 5: Configuring Your System for Networking

This chapter provides pointers to the appropriate OS-9 documentation for configuring your OS-9 system for networking:

• Using LAN Communications Pak (Chapter 2 and Appendix A).

Chapter 2: LAN Communications Pak Overview provides an overview of the network modules.

Appendix A: Configuring LAN Communications Pak describes the network configuration that may need to occur as well as a walk-through of the LAN Communications portion of the bootlist file.

 Using Network File System/Remote Procedure Call (Appendix A).

Appendix A: Getting Started With Network File System/Remote Procedure Call provides an overview, configuration description, and bootlist walk-through of the NFS modules.

#### Note

To view these documents, select View Documentation from the Enhanced OS-9 for 68K CD.

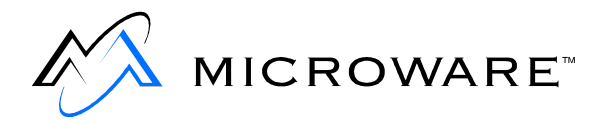

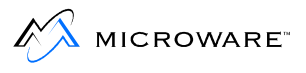

## Chapter 6: Developing Your System in Hawk

This chapter provides pointers to the appropriate OS-9 documentation for using the Hawk Integrated Development Environment for your OS-9 project:

- Getting Started with Hawk (includes an example Hawk project).
- **Using Hawk** (includes a description of the Hawk interface and instructions for debugging over a SLIP connection).

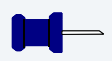

#### Note

To view these documents, select View Documentation from the Enhanced OS-9 for 68K CD.

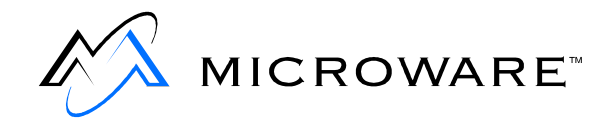

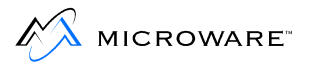

## **Appendix A: SCSI Information**

This appendix includes the following topics:

- Overview
- SCSI Software Configurations Implementation Notes

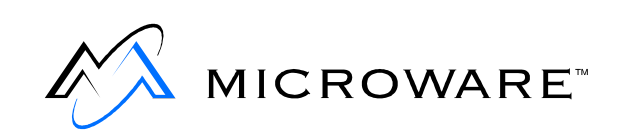

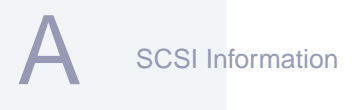

**Overview** 

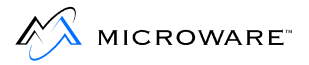

This appendix provides information regarding SCSI software and hardware configurations. The first section contains details about:

- SCSI IDs
- The rbsccs and rbvccs device drivers
- The differences between rbsccs and rbvccs device descriptors and other important device descriptor fields
- How to convert a rbsccs drive to a rbvccs drive

The second section deals with the configuration of SCSI peripherals. It contains configuration information for:

- Embedded SCSI hard disk support
- Embedded SCSI floppy disk support
- Embedded SCSI tape support

## SCSI Software Configurations — Implementation Notes

## **SCSI IDs**

The default descriptors provided with the Board Support Packages map devices to specific SCSI IDs. Take care to set the device IDs on each of the devices. Failure to set the IDs correctly is the most common problem in the initial setup. The following are valid SCSI IDs:

#### Table A-1 Valid SCSI IDs

| SCSI ID | Туре      | Peripheral Device                                                                                    |
|---------|-----------|----------------------------------------------------------------------------------------------------|
| 7       | Initiator | None (host CPU) or SCSI host adaptor                                                                 |
| 6       | Target    | TEAC FD235 HS or JS (FC-1 Controller)<br>embedded SCSI floppy drive.                                 |
|         |           | LUN 0-3 are available but must be the same type (HS or JS). LUN0 is the default drive for booting.   |
| 5       | Target    | Default value for second tape drive.                                                                 |
| 4       | Target    | Primary Tape Device (Archive 2150S, 2060S<br>Viper Cartridge tape, or TEAC MT-2ST Cassette<br>tape). |
| 3       | Target    | Reserved.                                                                                            |
| 2       | Target    | Reserved.                                                                                            |

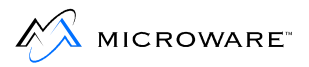

#### Table A-1 Valid SCSI IDs (continued)

| SCSI ID | Туре   | Peripheral Device                                   |
|---------|--------|-----------------------------------------------------|
| 1       | Target | Default value for second CCS hard drive.            |
| 0       | Target | Primary Disk Device (usually CCS Winchester drive). |

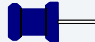

#### Note

The OS-9 for 68K SCSI implementation currently supports only single initiator mode of operation. Placing additional initiators on the bus could be fatal to the system

## **Device Drivers: rbsccs/rbvccs**

The current version of OS-9 for 68K RBF supports logical sector sizes other than 256 bytes. In the past, due to device constraints, if the physical sector size of the device was other than 256 bytes, the device driver (*rbsccs*) had to manage the logical to physical mapping of the drive. The newer device driver (*rbvccs*) is now the only driver provided with this version of OS-9 for 68K. This driver assumes the logical/physical mapping of the drive is 1:1 at the sector size determined from the SCSI drive during initialization. The implications of this, especially the effects on the device descriptors, are explained below.

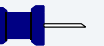

#### Note

For those systems still using RBSCCS formatted disks, the RBSCCS driver currently in use on the 3.X systems can be used under Enhanced OS-9 for 68K. Any drives being freshly formatted should use rbvccs.

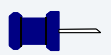

#### Note

rbsccs and rbvccs are not directly compatible. It is not sufficient to just change the driver name to make the change. If the drive was created under rbsccs with a physical sector size other than 256 bytes, you must reformat the drive before using it with rbvccs.elow.

rbvccs drives allow only a single LOGICAL UNIT per DEVICE ID. The device address should be:

```
Device Address + SCSI ID
```

The provided descriptor generators take this address into account. This is important if you use the moded utility to change the SCSI IDs in a descriptor. This method of providing unique addresses allows multiple processes to access separate drives simultaneously, without locking. It results in a significant performance increase for **SCSI disconnect** capable systems.

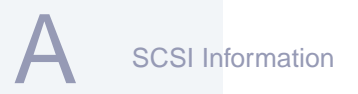

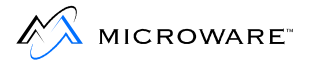

# Differences Between rbsccs and rbvccs Device Descriptors

While rbsccs is not in the Enhanced OS-9 for 68K package, the differences between rbsccs and rbvccs device descriptors are summarized here.

- rbsccs: Logical sector size is always 256. Sector size field = 0: Assume physical sector size is 256. Sector size field = n: Assume physical sector size is n.
- rbvccs: Sets logical and physical sector size to same value. Sector size field = 0: Use current device sector size. Sector size field = n: Set sector size to n, must be a format enabled descriptor (h0fmt).

The rbvccs descriptors have the sector size set at 0, indicating the drive should be queried to determine the sector size and the driver uses the current sector size of the drive.

## **Other Important Device Descriptor Fields**

Other important device descriptor fields are summarized here.

| Drive Number:  | Use this field to assign a unique<br>LOGICAL DRIVE NUMBER for each<br>disk device the driver controls. If the<br>driver supports multiple LOGICAL<br>UNITS (for example, rbteac and<br>rbsccs), this number should be unique<br>for each unit on the controller. Set this<br>field to 0 for drivers supporting a single<br>LOGICAL UNIT per drive (for example,<br>rbvccs). The number selects which<br>drive table entry the driver uses for the<br>drive. |
|----------------|----------------------------------------------------------------------------------------------------|
| Controller ID: | Indicates the actual hardware address of the SCSI device on the bus. moded refers to this field as SCSI controller ID.                                                                                                    |
| Logical Unit: |        | Indic<br>on th<br>do w<br>is se<br>drive | ates the actual LUN of the device<br>be controller device. It has nothing to<br>ith the drive number field. This field<br>t to 0 for most embedded controller<br>es. |
|---------------|--------|------------------------------------------|----------------------------------------------------------------------------------------------------|
| SCSI Options: |        | Cont<br>bus.<br>the c                    | rols the options used on the SCSI<br>Set the appropriate bit(s) to turn on<br>options as follows:                                                                    |
|               | Bit 0  | Disc                                     | onnect allowed.                                                                                                    |
|               | Bit 1  | Enat                                     | ble target mode (not currently supported).                                                                                                    |
|               | Bit 2  | Sync                                     | chronous transfers.                                                                                                    |
|               | Bit 3  | Enat                                     | ble SCSI parity (not normally used).                                                                                                    |
|               | Bits 4 | - 31                                     | Reserved for future use by Microware.                                                                                                    |
|               |        |                                          |                                                                                                    |

### Note

Use the SCSI options bits 0 and 2 with care. In general, only enable the synchronous field for drives explicitly stated as synchronous capable. The same is true for the disconnect bit. Some devices do not support disconnect. Consult the device manuals prior to enabling these options. (Default descriptors have these options disabled.)

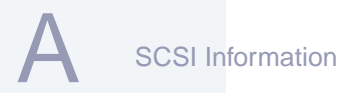

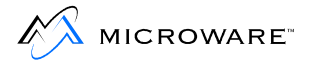

## **Converting a rbsccs Drive for Use with rbvccs**

If the drive was formatted under rbsccs with a sector size of 256, rbvccs and its associated descriptor should work; no conversion is needed.

If the drive was formatted under rbsccs with a sector size other than 256, use the following steps to convert the drive:

- Step 1. Back up the drive. Because you are going to format the drive, all information on it is lost. You can use any method using standard utilities for this operation (for example, fsave). You can use a second Winchester for this purpose; rbvccs and rbsccs can be used simultaneously in the system.
- Step 2. Create a descriptor for the device being converted. You can either modify systype.d and use the descriptor generator or copy the supplied descriptor and make the necessary changes. Remember the h0 and h0fmt descriptors must agree.
- Step 3. Load rbvccs, the new descriptor, and any required programs into memory.
- Step 4. Format the drive you are converting, using the new descriptor and driver.
- Step 5. Restore the drive's contents (for example, frestore).
- Step 6. Install a new boot file containing the rbvccs driver and the new h0.vccs descriptor.

#### Note

Under the current release of OS-9 for 68K, when sector sizes are changed on some devices, the correct capacity in sectors is not available until after the drive has been physically formatted. When format reports the number of sectors, make a quick check of them. If you find an overly large disparity in the capacity, format the drive a second time at the same sector size. This sets up the drive with the correct capacity. Also, remember many drives are specified with unformatted capacity. The formatted capacity is always somewhat less than the unformatted capacity. It is common for a drive formatted at 256 bytes/sector to have less formatted capacity than the same drive formatted at 512 bytes/sector. The formatted capacity of a given drive depends on many factors; consult the individual drive manuals if questions arise.

# **Embedded SCSI Hard Disk Support**

| Software Driver:   | rbvccs                                                                                                    |
|--------------------|----------------------------------------------------------------------------------------------------|
| Controller/Driver: | In general, any SCSI embedded drive supporting CCS Rev 4B. Examples include:                                                        |
|                    | Imprimis Wren III, IV, V, VI, and VII<br>Imprimis Swift Series<br>Seagate 225N, 138N, 157N<br>Syquest SQ555 (44 megabyte removable) |
| SCSI ID:           | 0                                                                                                    |
| Drive LUN:         | 0 (fixed)                                                                                                    |
| Host Parity:       | Disabled                                                                                                    |

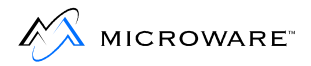

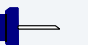

### Note

rbsccs was the deblocking version of the driver. It supported a logical sector size of 256 bytes and variable physical sector sizes (as defined in the device descriptor's sector size field). This driver was mainly provided for existing installations that have initialized the media under the pre-Version 2.4 OS-9 for 68K RBF.

rbvccs is the only supported driver for new installations. It supports variable logical/physical sector sizes on a one-to-one basis. You should use this driver with Version 2.4 OS-9 for 68K or greater RBF.

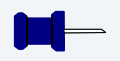

#### Note

Removable media devices **must** have the **removable hard disk** flag set in the device descriptor. If you use removable media and this flag is not set, RBF and the driver may not detect when the media platter has been changed. This may result in damage to the media's file structure.

# **Embedded SCSI Floppy Disk Support**

| Software Driver:   | rbteac                                             |
|--------------------|----------------------------------------------------|
| Controller/Driver: | TEAC FD-235 HS/JS                                  |
| SCSI ID:           | 6                                                  |
| Drive LUN:         | 0 (optional drives may be connected as LUNs 1 - 3) |
| Host Parity:       | Disabled                                           |

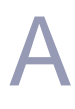

#### - Note

The HS version of the drive supports double density (1 Megabyte unformatted capacity - **DD**) and high-density (2 Megabyte unformatted capacity - **HD**) media. The JS version of the drive supports DD and HD formats, as well as extra density (4 Megabyte unformatted - **ED**) media.

# **Embedded SCSI Tape Support**

| Software Driver:   | sbviper, sbteac, sbgiga                                                                                                    |
|--------------------|----------------------------------------------------------------------------------------------------|
| Controller/Driver: | Archive QIC tape drives (sbviper)<br>TEAC MT-2ST/N50 and N60 tape cassette<br>(sbteac)<br>Exabyte 8200 and 8mm tape cassettes<br>(sbgiga) |
| SCSI ID:           | 4                                                                                                    |
| Drive LUN:         | 0 (fixed)                                                                                                    |
| Host Parity:       | Disabled                                                                                                    |

### **Module Locations**

Drivers are found in MWOS/OS9/68000/CMDS/BOOTOBJS.

Descriptors are found in MWOS/OS9/68020/PORTS/<cpu>/ CMDS/BOOTOBJS/<subdirectory>.

#### Table A-2 Module Locations

| Drive Type               | Driver Name | Subdirectory for<br>Descriptors |
|--------------------------|-------------|---------------------------------|
| Hard disk drive          | rbvccs      | VCCS                            |
| Hard disk                | rbsccs      | SCCS                            |
| Embedded floppy drive    | rbteac      | teacfci                         |
| Cartridge/DAT tape drive | rbviper     | viper                           |
| Cassette tape drive      | sbteac      | teacfci                         |
| 8mm tape drive           | sggiga      | exabyte                         |

A B C D E F G H I J K L M N O P Q R S T U V W X Y Z

# Index

| 68000 51                      | Numerics |
|-------------------------------|----------|
| directory 12                  |          |
| 68020 12, 51                  |          |
| 68030 12                      |          |
| 68040                         |          |
| cmds 12                       |          |
| cmds 12, 13                   |          |
| directory 12                  |          |
| 68332 12<br>68340 12          |          |
| 68349                         |          |
| directory 12                  |          |
| 8mm tape driver name 114      |          |
|                               |          |
|                               | Α        |
| add                           |          |
| AM7990                        |          |
| ethernet chip 89              |          |
| atomic kernel 58, 60          |          |
|                               |          |
|                               |          |
|                               | В        |
| Board Support Package (BSP) 7 |          |
| automatic 89                  |          |
| diskless system 67            |          |
| test 29                       |          |

BOOTFILES 74 bootlist file 56 BOOTLISTS 14, 51 BOOTOBJS 56 BOOTP 67 BootP 74 Bootstrap file Build and link 78 bootstrap ROM 79 BSP customization 10 installation kit contents 9 installing 16 buddy allocator 57 bus snooping(Snoopxxx) 60

cartridge/dat tape driver name 114 cassette tape driver name 114 change SCSI ID in descriptor 107 cio 67 clock module 61 CMDS 51, 56, 71 cmds 68020, 68030, 68040 12 68060 12, 13 colored memory allocator 57 configure CPU board 20 convert rbsccs for use with rbvccs 110 CPU board caching 60 configuration sample 23 configure 20 CPU32 51 CRC validate 56

С

#### A B C D E F G H I J K L M N O P Q R S T U V W X Y Z

create bootable tape 84 boots 14 OS-9 bootfiles 74 csl 67 customize Disk-Based version of a BSP 50 ROM boot 90

D

d0 bootfile.make 74 daemons for remote connections to system 71 date and time 61 default relocation register 95 DEFS directory 14 defsfile 52 descriptors 63 development kernel 58 device descriptor fields 108 ID 105 DOS cross development 11 directory 11 download booting 94 drivers 63

edit bootlist file 56 Embedded floppy driver name 114 SCSI floppy drive 105 SCSI foppy disk support 112 Ε

example boot modules 51 list of makefiles with extended BSP 53 os9gen 80 reconfiguration session 23 tapegen 85 tapestart 87 Extended bootlist file 56 extension modules 15

Files

Build and link bootstrap file 78 flash memory RomBug installation 20 floppy (d0) 59 boot 77 format 111 ftp 71

h0\_bootfile.make 74 hard disk (h0) 59 boot 76 driver name 114 hardware-specific code 13

182596 ethernet controller 89
init 66
modules 59
InitExt 92
initext.a 92
initialize

F

Н

I

RAM disk 82 install kit contents 9 steps for V3.0 16 interrupt generator 61 IO directory 14 IOMAN 58

kernel bootlist 57

load boot code 94 loadisp shell script 68

```
MACROS
   directory 15
make
   boots 74
   new boot 56
makefile 53, 74
   templates 11
MAKETEMPL
   directory 11
math 67
math881 67
mdir 32
memory allocator 57
mfree 32
moded 107
modify
   init module 59
Motorola
   MC68xxx 12
```

Κ

L

Μ

MVME147 50, 89 supported target 8 MVME162 supported target 8 MVME167 supported target 8 MVME177 supported target 8 MVME320 63 MVME327 63 MWOS directory structure 10

object code 11 OS-9 create bootfiles 74 object code 11 server 74 OS9 directory 11 OS-9000 directories 11 OS9000 directory 11 OS9Boot 56, 78 os9gen 56, 74, 76 utility 78

P2 modules 60 P2 module initialization list 60 parallel port 62 periodic interrupt generator 61 pipe module 61 Pipeman 61 0

Ρ

```
PORTS 13
   directory 10
primary
   disk device 106
   tape device 105
procs 32
                                                          R
RAM
   disk 63
   disk image 82
   initialize 82
Random Block File manager (RBF) 63
RBF 63
   boot disk 74
rbsccs 108, 110, 114
   logical sector size 108
   sector size field 108
rbteac 114
rbvccs 106, 108, 110, 111, 114
   logical sector size 108
   sector size field 108
rbviper 114
rebuild
   boot ROM components 15
RELS 52
removable hard disk flag 112
ROM
   bootstrap 79
   customize boot 90
   directory 15
   images 55
RomBug
   PROM 9
rtclock 61
```

SBF

S

boot tape 74 sbteac 114 SCF 61 SCSI configuration 104 device actual hardware address 108 embedded floppy drive 105 hard disk support embedded 111 IDs 105 load host adapter driver 63 peripherals 104 sector size 106, 111 serial ports 61 Serial Character File manager (SCF) 61 set device ID 105 sggiga 114 shell 66 space protection (SSM) 60 SRC directory 11, 13 S-record 96 start system from tape 86 SYS 68 directory 15 sysgo 66 SYSMODS directory 15 system intialization 92 time-slicing 61 systype.d 52, 59

tape boot 82 manager 65 primary device SCSI ID 105 tapeboot 82 tapegen 74, 82, 84 tapestart 82, 86 target supported 8 TEACa FD235 105 telnet 71 Test Boot 29 ticker 61 tkxxx module 61

Ultra C libraries 67 UNIX BootP server 74 utilities for use with board 51 os9gen 76 tapegen 84 tapestart 86

view

contents of init module 59 viper\_tape\_bootfile.make 74 VME bus peripheral boards 56 serial board 62 U

V

# **Product Discrepancy Report**

| To: Microware Customer Support |        |  |
|--------------------------------|--------|--|
| FAX: 515-224-1352              |        |  |
| From:                          |        |  |
| Company:                       |        |  |
| Phone:                         |        |  |
| Fax:                           | Email: |  |
| Product Name:                  |        |  |
| Description of Problem:        |        |  |
|                                |        |  |
|                                |        |  |
|                                |        |  |
|                                |        |  |
|                                |        |  |
|                                |        |  |
|                                |        |  |
|                                |        |  |
|                                |        |  |
| Host Platform                  |        |  |
| Target Platform                |        |  |

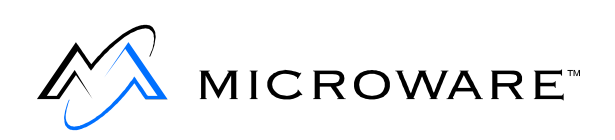